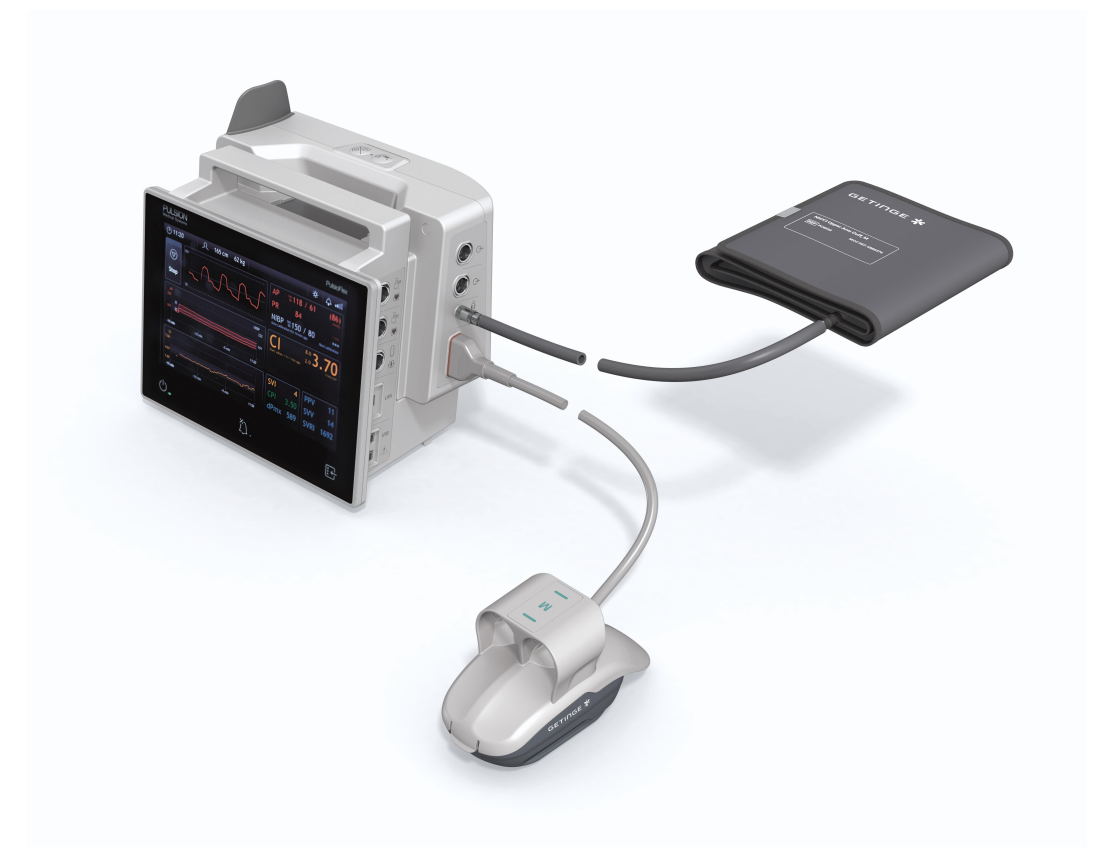

# Instructions for use **NICCI Technology**

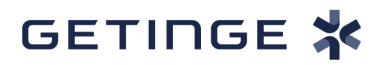

IFU NICCI-01-R02 / 2021-03 EN

V NICCI-01-R02 / 2021-03

# Table of contents

| 1   | NICCI                                                    | components                                 | 9  |
|-----|----------------------------------------------------------|--------------------------------------------|----|
| 2   | About                                                    | this manual                                | 10 |
| 3   | Freque                                                   | ntly used functions                        | 11 |
| 4   | Genera                                                   | Il information                             | 12 |
| 4.1 | Intended                                                 | Use                                        | 12 |
| 4.2 | Indicatio                                                | ns for Use                                 | 12 |
|     | 4.2.1                                                    | Intended Patient Population                | 12 |
|     | 4.2.2                                                    | Intended Body Parts (Interacted With)      | 12 |
|     | 4.2.3                                                    | Intended User Profile                      | 12 |
|     | 4.2.4                                                    | Intended Use Environment                   | 12 |
| 4.3 | Contrain                                                 | dications                                  | 12 |
| 4.4 | Warning                                                  | 5                                          | 12 |
| 4.5 | Safety in                                                | structions                                 | 15 |
| 4.6 | Notes                                                    |                                            | 15 |
| 4.7 | Additiona                                                | al use                                     | 16 |
| 5   | NICCI t                                                  | echnology                                  | 17 |
| 5.1 | Technolo                                                 | bgy principle                              | 17 |
| 5.2 | Technolo                                                 | bgy components                             | 17 |
|     | 5.2.1                                                    | NICCI Module                               | 19 |
|     | 5.2.2                                                    | NICCI monitoring units                     | 20 |
|     | 5.2.3                                                    | NICCI Upper Arm Cuff                       | 21 |
| 5.3 | Paramet                                                  | ers and ranges of normal values            | 21 |
| 6   | NICCI                                                    | Setup & Start                              | 24 |
| 6.1 | Attachment of the NICCI Module to the PulsioFlex Monitor |                                            |    |
| 6.2 | Attachme                                                 | ent of NICCI monitoring units              | 24 |
|     | 6.2.1                                                    | Selection of the NICCI Sensor              | 24 |
|     | 6.2.2                                                    | Attachment of the NICCI Sensor             | 25 |
| 6.3 | Selection                                                | and attachment of the NICCI Upper Arm Cuff | 25 |
| 7   | NICCI Measurement                                        |                                            | 27 |
| 7.1 | Patient d                                                | ata                                        | 27 |
|     | 7.1.1                                                    | Entering patient data                      | 27 |
|     | 7.1.2                                                    | NICCI Sensor functions                     | 27 |
| 7.2 | NICCI Se                                                 | ensor activation                           | 28 |
|     | 7.2.1                                                    | New NICCI Sensor                           | 28 |
|     | 7.2.2                                                    | Activated NICCI Sensor                     | 29 |
| 7.3 | Measure                                                  | Measurement via PulsioFlex                 |    |
| 7.4 | Measurement via NICCI Module                             |                                            | 31 |

| 8    | NIBP measurement modes                                                                        | 32 |  |
|------|-----------------------------------------------------------------------------------------------|----|--|
| 8.1  | NIBP modes for continuous NICCI measurement                                                   | 32 |  |
|      | 8.1.1 NICCI NIBP                                                                              | 32 |  |
|      | 8.1.2 Manual NIBP input                                                                       | 34 |  |
| 8.2  | NIBP only measurement                                                                         | 34 |  |
| 9    | End of treatment                                                                              | 37 |  |
| 10   | NICCI additional configuration: transmission of blood pressure values to pa-<br>tient monitor | 38 |  |
| 11   | NICCI graphical user interface: elements and options                                          | 39 |  |
| 11.1 | Real time pressure curve                                                                      | 39 |  |
| 11.2 | Parameter fields                                                                              | 39 |  |
|      | 11.2.1 Pressure settings screen                                                               | 39 |  |
|      | 11.2.1.1 Zero AP Out to Patient Monitor subscreen                                             | 40 |  |
|      | 11.2.2 NIBP and Finger Change screen                                                          | 41 |  |
|      | 11.2.2.1 NICCI BP Settings subscreen                                                          | 41 |  |
|      | 11.2.3 Parameters screen                                                                      | 42 |  |
| 11 0 | 11.2.3.1 CO/CI calibration subscreen                                                          | 43 |  |
| 11.5 |                                                                                               | 44 |  |
| 12   | NICCI Module markings & functions                                                             | 46 |  |
| 12.1 | Control buttons                                                                               | 46 |  |
| 12.2 | LED status lights                                                                             | 46 |  |
| 12.3 | Connector markings                                                                            | 46 |  |
| 13   | Alarms and messages                                                                           | 47 |  |
| 13.1 | Parameter alarms                                                                              | 47 |  |
| 13.2 | Parameter alarm limits                                                                        | 47 |  |
| 13.3 | Technical alarms                                                                              | 48 |  |
| 13.4 | Physiological alarms                                                                          |    |  |
| 13.5 | General alarms                                                                                | 52 |  |
| 14   | Cleaning & disinfection 54                                                                    |    |  |
| 15   | Disposal                                                                                      | 55 |  |
| 16   | Service & maintenance                                                                         | 56 |  |
| 17   | Appendix - Accessories & detachable components                                                |    |  |
| 18   | Appendix - Technical data & essential performance                                             |    |  |
| 19   | Appendix - Electromagnetic compatibility                                                      |    |  |
| 20   | Appendix - Technical specifications - Near Field Communication                                |    |  |
| 21   | Appendix - Technical specifications - Light source equipment                                  |    |  |

| 22 | Symbols | 67 |
|----|---------|----|
|    | Index   | 68 |

# Table of contents

# List of figures

| 1  | Mechanism of action of NICCI Mouse with NICCI Sensor                                | 17                                                                                                    |
|----|-------------------------------------------------------------------------------------|----------------------------------------------------------------------------------------------------|
| 2  | Technology components                                                               | 18                                                                                                    |
| 3  | NICCI Module connectors                                                             | 19                                                                                                    |
| 4  | NICCI Module elements                                                               | 19                                                                                                    |
| 5  | NICCI Sensors                                                                       | 20                                                                                                    |
| 6  | NICCI Mouse                                                                         | 20                                                                                                    |
| 7  | NICCI Upper Arm Cuff                                                                | 21                                                                                                    |
| 8  | New sensor pop-up                                                                   | 28                                                                                                    |
| 9  | Patient transfer pop-up                                                             | 29                                                                                                    |
| 10 | NICCI measurement via PulsioFlex interface                                          | 30                                                                                                    |
| 11 | NICCI measurement via NICCI Module buttons                                          | 31                                                                                                    |
| 12 | NIBP and Finger Change - NICCI NIBP                                                 | 33                                                                                                    |
| 13 | NIBP and Finger Change - Manual NIBP input                                          | 34                                                                                                    |
| 14 | NIBP only measurement - PulsioFlex interface                                        | 35                                                                                                    |
| 15 | NIBP and Finger Change - NIBP only                                                  | 35                                                                                                    |
| 16 | Real time curve of arterial pressure                                                | 39                                                                                                    |
|    | 1<br>2<br>3<br>4<br>5<br>6<br>7<br>8<br>9<br>10<br>11<br>12<br>13<br>14<br>15<br>16 | 1       Mechanism of action of NICCI Mouse with NICCI Sensor.         2       Technology components.         3       NICCI Module connectors.         4       NICCI Module elements.         5       NICCI Sensors.         6       NICCI Mouse .         7       NICCI Upper Arm Cuff.         8       New sensor pop-up.         9       Patient transfer pop-up .         10       NICCI measurement via PulsioFlex interface .         11       NICCI measurement via NICCI Module buttons.         12       NIBP and Finger Change - NICCI NIBP.         13       NIBP and Finger Change - Manual NIBP input .         14       NIBP and Finger Change - NIBP only |

# List of tables

| Tab. 1  | NICCI components                                                                        | 9  |
|---------|-----------------------------------------------------------------------------------------|----|
| Tab. 2  | Frequently used functions                                                               | 11 |
| Tab. 3  | NICCI parameters and ranges of normal values                                            | 23 |
| Tab. 4  | Attachment of the NICCI Module to the PulsioFlex monitor                                | 24 |
| Tab. 5  | Selection of the NICCI Sensor                                                           | 25 |
| Tab. 6  | Attachment of the NICCI Sensor                                                          | 25 |
| Tab. 7  | Selection and attachment of the NICCI Upper Arm Cuff                                    | 26 |
| Tab. 8  | Detachment of NICCI Sensor                                                              | 37 |
| Tab. 9  | Selection of pressure settings screen                                                   | 40 |
| Tab. 10 | Zeroing of a patient monitor                                                            | 40 |
| Tab. 11 | Selection of NIBP and Finger Change screen                                              | 41 |
| Tab. 12 | Selection of NICCI BP Settings                                                          | 42 |
| Tab. 13 | Selection of parameters screen                                                          | 43 |
| Tab. 14 | Selection of CO/CI calibration screen                                                   | 44 |
| Tab. 15 | Selection of Trend Settings screen                                                      | 44 |
| Tab. 16 | Parameter alarms                                                                        | 47 |
| Tab. 17 | Parameter alarm limits                                                                  | 47 |
| Tab. 18 | Technical alarms                                                                        | 48 |
| Tab. 19 | Physiological alarms                                                                    | 52 |
| Tab. 20 | General alarms                                                                          | 52 |
| Tab. 21 | NICCI accessories & detachable components                                               | 57 |
| Tab. 22 | Technical data - all NICCI components                                                   | 58 |
| Tab. 23 | Technical data - NICCI Module                                                           | 58 |
| Tab. 24 | Technical data - NICCI Mouse & Sensor                                                   | 58 |
| Tab. 25 | Technical data - NICCI Upper Arm Cuff                                                   | 59 |
| Tab. 26 | Guidance and manufacturer's declaration - electromagnetic emissions                     | 60 |
| Tab. 27 | Guidance and manufacturer's declaration - electromagnetic immunity                      | 60 |
| Tab. 28 | Guidance and manufacturer's declaration – electromagnetic immunity                      | 61 |
| Tab. 29 | Test specifications for enclosure port immunity to RF wireless communications equipment | 63 |
| Tab. 30 | Technical data - Radio frequency module                                                 | 65 |
| Tab. 31 | Technical data - NICCI Mouse LED                                                        | 66 |
| Tab. 32 | Symbols                                                                                 | 67 |

1

# 1 NICCI components

| NICCI components                                                                                                    |                                                                         | Component variants                                       | Article num-<br>bers |
|----------------------------------------------------------------------------------------------------|-------------------------------------------------------------------------|----------------------------------------------------------|----------------------|
| Geringe *                                                                                                    | NICCI Module**<br>Connected to the host<br>monitor PulsioFlex<br>PC4000 | NICCI Module                                             | PC6500               |
|                                                                                                    | NICCI Mouse*                                                            | NICCI Mouse                                              | PC6510               |
| estines #                                                                                                    | Connected to the<br>NICCI Module                                        |                                                          |                      |
|                                                                                                    | NICCI Upper Arm                                                         | NICCI Upper Arm Cuff, S                                  | PC6531               |
| GETINGE 🛠                                                                                                    | Cuff*                                                                   | NICCI Upper Arm Cuff, M                                  | PC6532               |
| The second second secon | Connected to the<br>NICCI Module                                        | NICCI Upper Arm Cuff, L<br>NICCI Upper Arm Cuff, XL      | PC6533<br>PC6534     |
|                                                                                                    | NICCI Upper Arm<br>Cuff Tube*                                           | NICCI Upper Arm Cuff Tube                                | PC6530               |
|                                                                                                    | Connected to the NICCI Upper Arm Cuff                                   |                                                          |                      |
|                                                                                                    | NICCI Sensor*                                                           | NICCI Sensor S, single use                               | PV6550               |
|                                                                                                    | Connected to the<br>NICCI Mouse                                         | NICCI Sensor M, single use<br>NICCI Sensor L, single use | PV6551<br>PV6552     |

Tab. 1: NICCI components

\*Not made with Natural Rubber Latex (\*\*the NICCI Module is not in contact with patient skin)

#### NICCI compatibility:

PulsioFlex PC4000 equipped with the software version 6.0 or higher.

# 2 About this manual

This manual is an extension to the **PulsioFlex operator's manual** (PC406\*) that specifically describes the NICCI technology integrated into the PulsioFlex monitor PC4000. Both manuals need to be considered.

\* plus two digit language code according to ISO 639-1

#### WARNING!

This icon in connection with the signal word WARNING indicates a hazardous situation that, if not avoided, could result in death or serious injury. It may also describe potential serious adverse reactions and safety hazards.

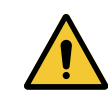

#### CAUTION!

This icon in connection with the signal word CAUTION indicates a hazardous situation that, if not avoided, could result in minor or moderate injury.

# NOTICE

This icon indicates information considered important, but not hazard-related. The icon indicates items of information for which careful attention must be paid in order to avoid damage to the equipment or inaccurate data as well as operational errors. Additionaly, the NOTICE is generally used as the signal word.

#### ► This icon indicates helpful user information.

All figures contained in this manual are examples and are subjects to change without further notice. Some localization rules in the figures may be omitted.

3

# 3 Frequently used functions

| Function                                                       | Refer to section                                                                                     |  |  |
|----------------------------------------------------------------|----------------------------------------------------------------------------------------------------|--|--|
| NICCI setup                                                    | NICCI Setup & Start [>> Page 24]                                                                     |  |  |
| Entering patient data                                          | Entering patient data [>> Page 27]                                                                   |  |  |
| Start measurement                                              | Measurement via PulsioFlex [ >> Page 30]                                                             |  |  |
|                                                                | Measurement via NICCI Module [>> Page 31]                                                            |  |  |
| NICCI-controlled blood pressure calibration with internal NIBP | NICCI NIBP [▶ Page 32]                                                                               |  |  |
| CO calibration                                                 | CO/CI calibration subscreen [▶ Page 43]                                                              |  |  |
| AUX zeroing                                                    | NICCI additional configuration: transmission of blood pressure values to patient monitor [▶ Page 38] |  |  |
| Stop measurement                                               | Measurement via PulsioFlex [▶ Page 30]                                                               |  |  |
|                                                                | Measurement via NICCI Module [>> Page 31]                                                            |  |  |
| End of treatment                                               | End of treatment [>> Page 37]                                                                        |  |  |
| Cleaning and disinfection                                      | Cleaning & disinfection [ >> Page 54]                                                                |  |  |

Tab. 2: Frequently used functions

# 4 General information

# 4.1 Intended Use

NICCI is intended to be used as an accessory for continuous non-invasive blood pressure and pulse rate measurement, and other derived parameters.

# 4.2 Indications for Use

NICCI is indicated in patients where the monitoring of continuous non-invasive blood pressure and derived parameters is useful. NICCI is indicated for the monitoring of the following physiological processes:

- Monitoring the impact of a medical procedure on blood pressure.
- Blood pressure monitoring of ill or circulatory unstable patients.
- Monitoring of the blood pressure before, during and after a medical procedure or treatment of a patient.

#### 4.2.1 Intended Patient Population

NICCI is intended for patients with suitable finger sizes. NICCI is not intended for neonates and infants up to the age of three years.

#### 4.2.2 Intended Body Parts (Interacted With)

NICCI is intended to interact with a combination of either the index and middle finger, or middle and ring fingers of either the left or right hand.

In the case where an automatic Non-Invasive Blood Pressure calibration is applied, NICCI is intended to interact with either the left or right upper arm of the patient.

NICCI is intended to interact with intact skin for an application time up to 72h.

#### 4.2.3 Intended User Profile

NICCI is intended to be used by trained health care professionals.

#### 4.2.4 Intended Use Environment

NICCI shall be operated in surgical, medical, and other hospital units.

# 4.3 Contraindications

NICCI has no absolute contraindications.

## 4.4 Warnings

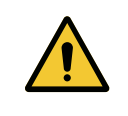

WARNING!

Defibrillator protection requires use of manufacturer specified applied parts, patient cables, lead wires, transducers and accessories.

| 4 |
|---|
|---|

|             | WARNING!                                                                                                    |
|-------------|----------------------------------------------------------------------------------------------------|
| <u>/!</u> \ | Use of this equipment adjacent to or stacked with other equipment should be<br>avoided because it could result in the improper operation. If such use is ne-<br>cessary, this equipment and the other equipment should be observed to<br>verify that they are operating normally.                       |
|             | WARNING!                                                                                                    |
| <u> </u>    | Use of accessories, transducers and cables other than those specified or<br>provided by the manufacturer of this equipment could result in increased<br>electromagnetic emissions or decreased electromagnetic immunity of this<br>equipment and result in improper operation.                          |
|             | WARNING!                                                                                                    |
| <u>_</u> !_ | Portable RF communications equipment (including peripherals such as an-<br>tenna cables and external antennas) should be used no closer than 30 cm (12<br>inches) to any part of the specified equipment including cables. Otherwise,<br>degradation of the performance of this equipment could result. |
|             | WARNING!                                                                                                    |
|             | The blood flow interference can be affected and result in harmful injury to the patient caused by continuous NICCI Upper Arm Cuff pressure due to connection tubing kinking.                                                                                                    |
|             | WARNING!                                                                                                    |
|             | Too frequent NICCI Upper Arm Cuff measurements can cause injury to the patient due to the blood flow interference.                                                                                                    |
|             | WARNING!                                                                                                    |
|             | The application of the NICCI Upper Arm Cuff over a wound can cause further injury.                                                                                                    |
|             | WARNING!                                                                                                    |
| <u>\!</u>   | The application of the NICCI Upper Arm Cuff and its pressurization on any<br>limb where intravascular access or therapy, or an arterio-venous (A-V) shunt,<br>can cause the temporary interference to blood flow and could result in injury<br>to the patient.                                          |
|             | WARNING!                                                                                                    |
|             | The NICCI Upper Arm Cuff and its pressurization shall not be applied on the arm on the side of a mastectomy.                                                                                                    |
|             | WARNING!                                                                                                    |
| <u>/!</u>   | The pressurization of the NICCI Upper Arm Cuff can temporarily cause loss of function of simultaneously used monitoring medical equipment on the same limb.                                                                                                    |
|             | WARNING!                                                                                                    |
|             | Check that operation of the NICCI Upper Arm Cuff does not result in pro-<br>longed impairment of patient blood circulation.                                                                                                    |
|             | WARNING!                                                                                                    |
| <u>/!</u>   | Improper selection of the NICCI Sensor could lead to an inaccurate measure-<br>ment.                                                                                                    |

#### WARNING!

Improper selection of the NICCI Upper Arm Cuff size could lead to an inaccurate calibration of the NICCI system.

#### WARNING!

Make sure that the patients' fingers are inserted completely so that the proximal end is within the NICCI Sensor cuffs. Correct finger placement ensures that the measurement can be conducted properly and does not lead to inaccurate values.

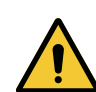

#### WARNING!

Do not root the NICCI Mouse cable in the area of the patient's carpal tunnel. A wrong placement with applied pressure may lead to the damage of the nerve.

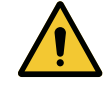

#### WARNING!

Do not cover the NICCI Mouse with cloth or heating blanket.

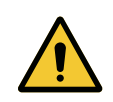

#### WARNING!

Be aware that the NICCI Module starts with delivering of the pressure signal to the bedside patient monitor only after confirmation of zero calibration.

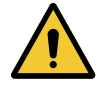

#### WARNING!

Changes in the position of the NICCI Sensor regarding heart level (e.g. re-positioning of the patient and/or patient's arm) and/or repositioning of the fingers inside the NICCI Finger Sensor may have an immediate influence on the absolute blood pressure values. To assure accurate blood pressure measurement, check the setup and repeat the NIBP calibration after repositioning.

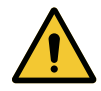

#### WARNING!

Ensure proper fit and positioning of the NICCI NIBP Cuff and NICCI Finger Sensor and make sure that the measurement is not impaired by movement artefacts especially before, during, and initially after NIBP measurement. In case the displayed parameters are not plausible, check the setup and repeat NIBP calibration.

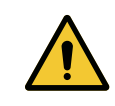

#### WARNING!

Make sure that the NICCI Mouse cable is guided in a way to avoid compression or tension of the cable.

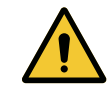

#### WARNING!

Remove all objects (e.g. rings) from the patient's fingers before applying the NICCI Sensor.

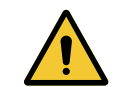

#### WARNING!

Do not apply the NICCI Sensor over a wound.

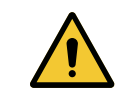

#### WARNING!

After zeroing of the pressure input channel, check values and curve on the bedside monitor for plausibility.

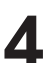

# points on the patient's body/tissue. In case of possible pressure points, apply adequate countermeasures (e.g. reposition the patient's arm or hand); introduce additional material in the setup to protect any affected body parts. WARNING!

WARNING!

To prevent prolonged impairment of peripheral blood circulation during the continuous blood pressure measuring process, an inspection of the pertinent extremities must be performed frequently. In case of inadequate perfusion, discontinue the continuous blood pressure measurement immediately and disconnect the sensor connector cable.

Ensure that the system parts (sensor and arm cuff) do not induce pressure

# 4.5 Safety instructions

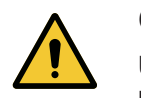

#### CAUTION!

Use of the upper arm cuffs other than the one supplied are not validated and might result in measurement errors.

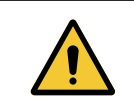

#### CAUTION!

Before using the device, check if NICCI is properly assembled.

## 4.6 Notes

|   | NOTICE                                                                                                    |
|---|----------------------------------------------------------------------------------------------------|
| 1 | The use of the equipment is restricted to one patient at a time.                                                                                                    |
|   | NOTICE                                                                                                    |
| 1 | The medical electrical equipment does not have special means of protection<br>against burns when used with HF Surgical Equipment. To reduce hazards of<br>burns in the event of a defect in the neutral electrode connection please in-<br>form yourself about the system setup (e.g. location of electrodes) in advance<br>in the accompanying documentation of the operated HF device and strictly<br>follow the instructions. |
|   | NOTICE                                                                                                    |
| 1 | The emissions characteristics of this equipment make it suitable for use in<br>industrial areas and hospitals (CISPR 11 class A). If it is used in a residential<br>environment (for which CISPR 11 class B is normally required) this equip-<br>ment might not offer adequate protection to radio-frequency communication.                                                                                                    |
|   | NOTICE                                                                                                    |
| 1 | Any reading taken by NICCI Upper Arm Cuff can be affected by the measure-<br>ment site, the position of the patient, exercise, or the patient's physiologic condition.                                                                                                    |

|   | NOTICE                                                                                                    |
|---|----------------------------------------------------------------------------------------------------|
| 1 | The performance of the automated NICCI Upper Arm Cuff can be affected by extremes of temperature, humidity and altitude.                          |
|   | NOTICE                                                                                                    |
| 1 | Avoid compression or restriction of the connection tubing of the NICCI Upper Arm Cuff.                                                            |
|   | NOTICE                                                                                                    |
| 1 | The NICCI Mouse should be protected against unauthorized use.                                                                                     |
|   | NOTICE                                                                                                    |
| 1 | Make sure that the NICCI Upper Arm Cuff is positioned on the designated limb over the artery.                                                     |
|   | NOTICE                                                                                                    |
| 1 | To avoid interference with the NICCI measurement, preferably attach the upper arm cuff to the contralateral arm than the NICCI Sensor.            |
|   | NOTICE                                                                                                    |
| 1 | When used, adjust the bedside patient monitor pressure channel label to avoid confusion with the pressure input source of an invasive technology. |
|   | NOTICE                                                                                                    |
| 1 | Before removing the patient's hand from the NICCI Sensor, ensure that the measurement is stopped.                                                 |

# 4.7 Additional use

The NICCI can be used for pregnant women including pre-eclampsia patients.

4

# 5 NICCI technology

# 5.1 Technology principle

For continuous non-invasive measurement of the patient's blood pressure, NICCI uses state-ofthe-art technology, also defined as the enhanced vascular unloading principle. Infrared light, emitted from a light emitting diode, is sent through the finger. The light is partly absorbed by arterial blood, which changes according to the heart activity (pulse). A light detector receives the non-absorbed light on the other side of the finger and produces a continuous pulse signal.

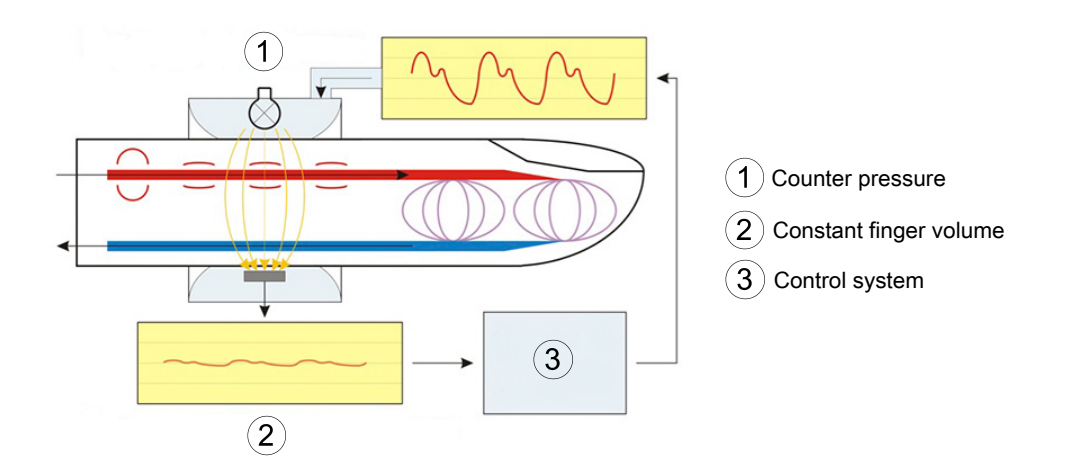

Fig. 1: Mechanism of action of NICCI Mouse with NICCI Sensor

Counter pressure is exerted from the outside in such a way that the arterial wall is totally unloaded. This continuously-changing outside pressure keeps the arterial blood volume constant at all times and directly corresponds to the arterial pressure. The intra-arterial pressure is therefore measured indirectly.

To calibrate the continuous pulse-contour curve with the correct absolute blood pressure values, an automatic non-invasive blood pressure (NIBP) measurement is either performed on the patient's upper arm or provided by the user or a bedside monitor.

# 5.2 Technology components

Application of the NICCI Module requires the PulsioFlex host monitor, which serves as power supply and user-interface for NICCI.

Further essential technology configurations consist of the following components:

- NICCI monitoring units (NICCI Mouse and NICCI Sensor)
- NICCI Upper Arm Cuff

The PULSION PulsioFlex patient monitor must be equipped with software version 6.0 or higher.

► Details of currently installed software version can be found in the "Info" screen. If further information about this screen is needed, please refer to PulsioFlex operator's manual.

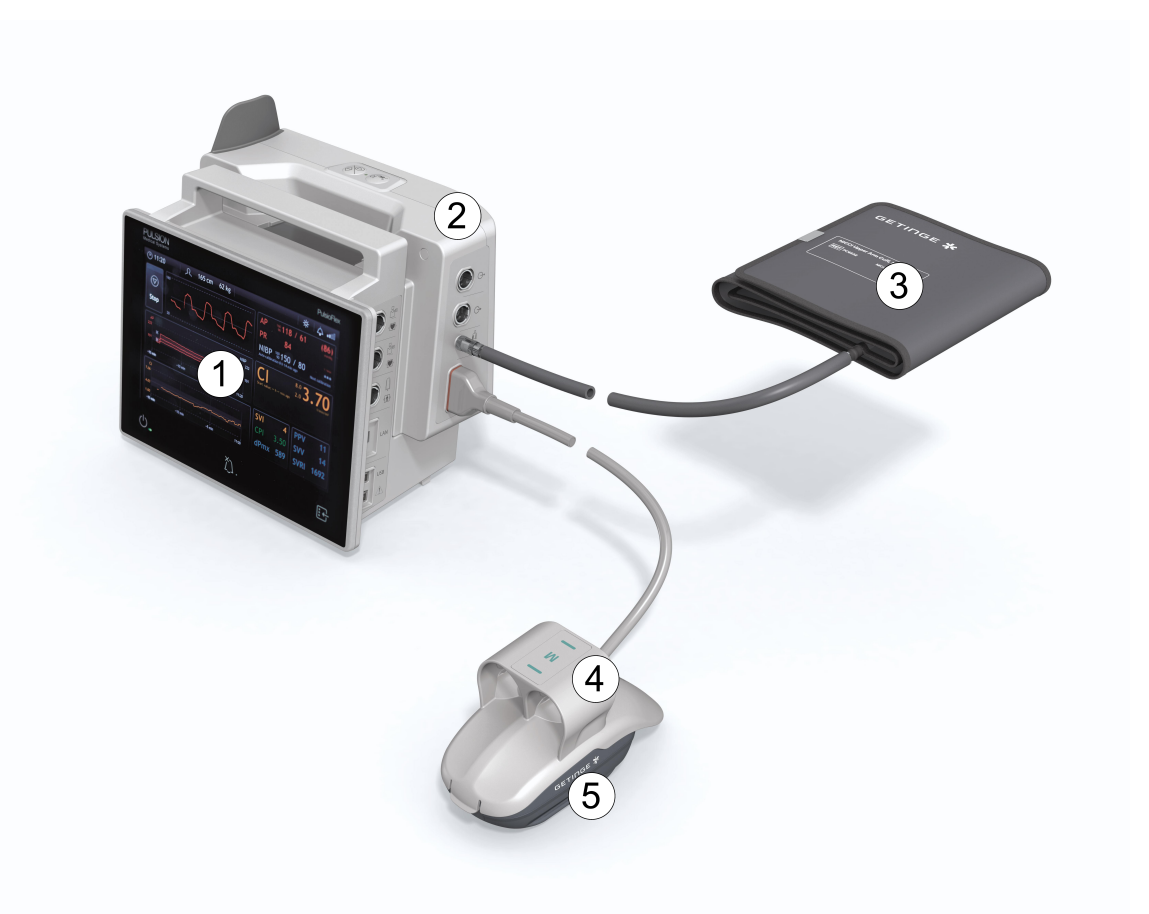

- Fig. 2: Technology components
- 1 PulsioFlex
- 1 NICCI Module
- 3 NICCI Upper Arm Cuff
- 4 NICCI Sensor
- 5 NICCI Mouse

# 5.2.1 NICCI Module

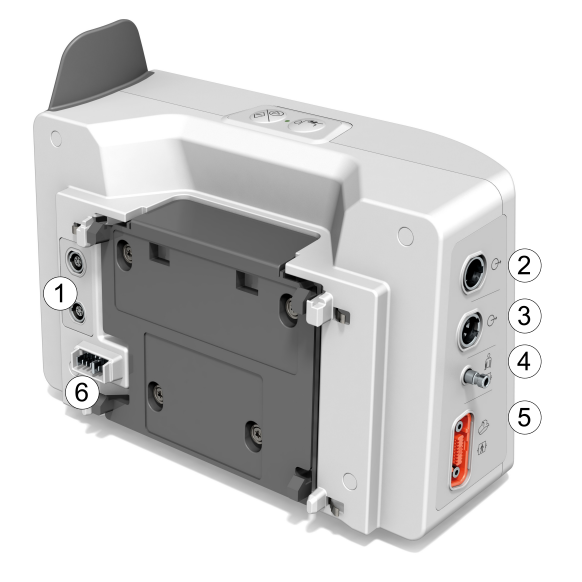

- Fig. 3: NICCI Module connectors
- 1, 2 Extension ports (currently not used)
- AUX Connection for AUX adapter for continuous pressure transmission to the bedside monitor
   NICCI Upper Arm Cuff Connection for the tube of the NICCI Upper Arm Cuff
- 5 NICCI Mouse
- Connection for the NICCI MousePulsioFlex host monitor
  - Connection for the PulsioFlex host monitor

► Do not touch the accessible contacts of connectors of the NICCI Module and the patient simultaneously.

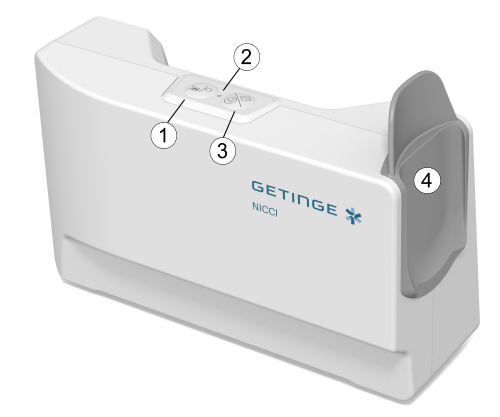

Fig. 4: NICCI Module elements

- 1 Button to start/stop NIBP measurement
- 2 LED
- 3 Button to start/stop NICCI measurement
- 4 NICCI Mouse storage possibility

# 5.2.2 NICCI monitoring units

#### NICCI Sensor

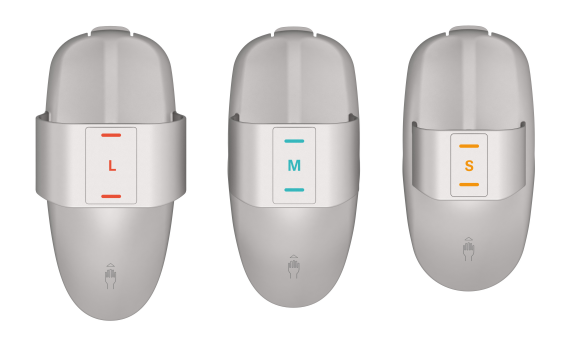

The NICCI Sensor is mounted on the NICCI Mouse and applies counter pressure to the fingers via pneumatic bladders. The NICCI Sensor also contains an NFC chip (round tag located on the bottom side of the sensor) recording data from the finger sensor. This data can only be read by the NICCI Mouse. The NICCI Sensor comes in three sizes to accommodate 3 different finger circumferences, each size is clearly marked by differently colored labels.

Fig. 5: NICCI Sensors

| Size | Finger diameter |
|------|-----------------|
| S    | 13 - 17 mm      |
| Μ    | 16 - 22 mm      |
| L    | 21 - 28 mm      |

#### **NICCI Mouse**

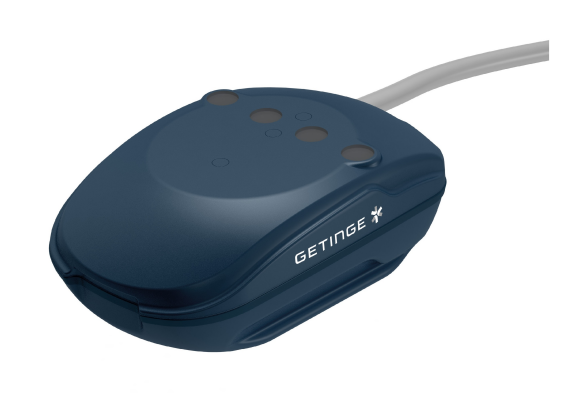

The NICCI Mouse holds the NICCI Sensor and is connected to the NICCI Module. It controls the bladder pressure, emits infrared light, measures the signals from the NICCI Sensor and relays the resulting parameters. The NICCI Mouse also contains an NFC antenna to read the NICCI Sensor data.

Fig. 6: NICCI Mouse

5

#### 5.2.3 NICCI Upper Arm Cuff

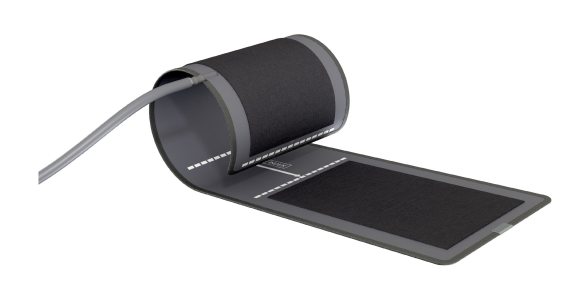

The NICCI Upper Arm Cuff is used to calibrate the blood pressure signal on a pre-defined basis. It comes in four different sizes.

Fig. 7: NICCI Upper Arm Cuff

| Size | Arm circumference |
|------|-------------------|
| S    | 17-26 cm          |
| Μ    | 24-32 cm          |
| L    | 32-42 cm          |
| XL   | 38-46 cm          |

# 5.3 Parameters and ranges of normal values

NICCI uses the normal ranges for the parameters that are based upon clinical experience and can vary from patient to patient. The stated normal ranges are therefore given without guarantee.

| Abbreviation | Parameter                      | Normal range | Min. – max.<br>range | Unit |
|--------------|--------------------------------|--------------|----------------------|------|
| APsys        | Systolic Arterial<br>Pressure  | 90-140       | 40-250               | mmHg |
| APdia        | Diastolic Arterial<br>Pressure | 60-90        | 30-210               | mmHg |
| MAP          | Mean Arterial<br>Pressure      | 70-105       | 35-230               | mmHg |
| PR           | Pulse Rate                     | 60-100       | 30-200               | bpm  |

#### **Basic parameters**

#### **NIBP** parameters

| Abbreviation | Parameter                                     | Normal range | Min. – max.<br>range | Unit |
|--------------|-----------------------------------------------|--------------|----------------------|------|
| NIBPsys      | Systolic Non-In-<br>vasive Blood<br>Pressure  | 90-140       | 40-250               | mmHg |
| NIBPdia      | Diastolic Non-In-<br>vasive Blood<br>Pressure | 60-90        | 20-210               | mmHg |
| NIBPm        | Mean Non-Invas-<br>ive Blood Pres-<br>sure    | 70-105       | 35-230               | mmHg |

## **Derived parameters**

| Abbreviation            | Parameter                                       | Normal range | Min. – max.<br>range | Unit                       |
|-------------------------|-------------------------------------------------|--------------|----------------------|----------------------------|
| SV                      | Stroke Volume                                   | -            | 0-300                | ml                         |
| SVI                     | Stroke Volume<br>Index                          | 40 - 60      | 0 - 150              | ml/m²                      |
| SVV                     | Stroke Volume<br>Variation                      | 0 - 10       | 0 - 40               | %                          |
| CO <sub>Trend/Cal</sub> | Continuous Car-<br>diac Output                  | -            | 0 - 20               | l/min                      |
| CI <sub>Trend/Cal</sub> | Continuous Car-<br>diac Index                   | 3.0 - 5.0    | 0 - 10               | l/min/m²                   |
| SVR                     | Systemic Vascu-<br>lar Resistance               | -            | 0 - 5000             | dyn*s*cm⁻⁵                 |
| SVRI                    | Systemic Vascu-<br>lar Resistance In-<br>dex    | 1700 – 2400  | 0 - 5000             | dyn*s*cm <sup>-5</sup> *m² |
| PPV                     | Pulse Pressure<br>Variation                     | 0 - 10       | 0-40                 | %                          |
| СРО                     | Cardiac Power<br>Output                         | -            | 0.01 - 9.99          | W                          |
| CPI                     | Cardiac Power<br>Index                          | 0.5 – 0.7    | 0.01 - 9.99          | W/m²                       |
| dPmx                    | Index of Left<br>Ventricular Con-<br>tractility | -            | 200 - 5000           | mmHg/s                     |

5

#### Input parameters

| Abbreviation | Parameter                  | Normal range | Min. – max.<br>range | Unit |
|--------------|----------------------------|--------------|----------------------|------|
| CVP          | Central Venous<br>Pressure | -            | -40 - 40             | mmHg |

Tab. 3: NICCI parameters and ranges of normal values

# 6 NICCI Setup & Start

When the NICCI Module is attached to the PulsioFlex, it automatically switches on when the PulsioFlex is switched on.

► When the NICCI Module is connected, the button () can be seen in the Root menu screen. If further information about this screen is needed, please refer to **PulsioFlex operator's manual**.

# 6.1 Attachment of the NICCI Module to the PulsioFlex Monitor

1. Turn the interface plug protection on the rear of the PulsioFlex device away from the plug.

- 2. Move the module in horizontal direction until it locks in place.

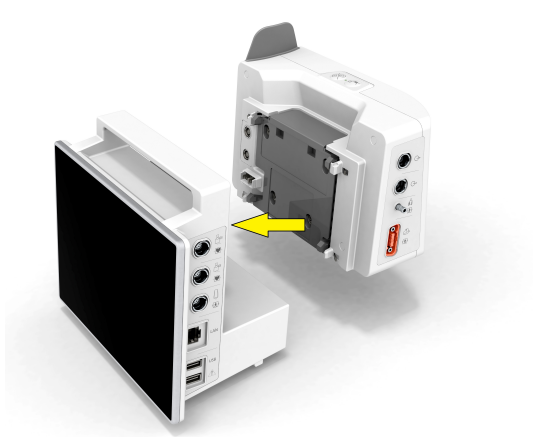

Tab. 4: Attachment of the NICCI Module to the PulsioFlex monitor

# 6.2 Attachment of NICCI monitoring units

## 6.2.1 Selection of the NICCI Sensor

In order to guarantee a correct measurement, select the appropriate finger sensor size by placing the patient finger on the printed scale under the NICCI Mouse.

1. Use the bottom part of the NICCI Mouse.

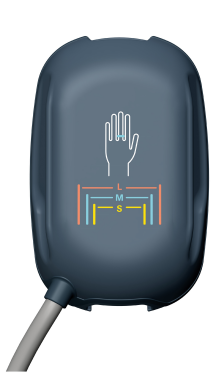

2. It is important to measure the proximal end of the largest finger. The visible lines indicate the size needed.

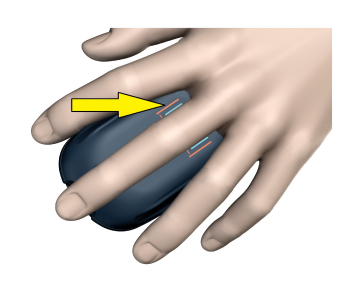

3. Select the appropriate size of the NICCI Sensor. The lines on the sensor can be also used to measure the finger and indicate the width of the fitting finger.

6

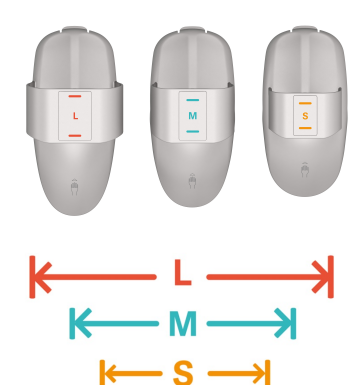

Tab. 5: Selection of the NICCI Sensor

#### 6.2.2 Attachment of the NICCI Sensor

1. Place the NICCI Sensor on the NICCI Mouse from the cable side of the NICCI module. Press/Flip the Sensor forward and down until a click is heard and felt on the NICCI Mouse. 2. Insert the patient hand in the direction indicated on the NICCI Sensor. Assure that the patients fingers are fully inserted. The NICCI Finger Sensor can be applied to index or middle finger or the middle and index finger of either left or right hand. Correct finger placement ensures that the measurement can be conducted properly. 3. Make sure that the cable is guided in a way that the patient is not impaired. Connect the assembled hardware to the appropriate NICCI Module connector (see chapter NICCI Module [ >> Page 19]).

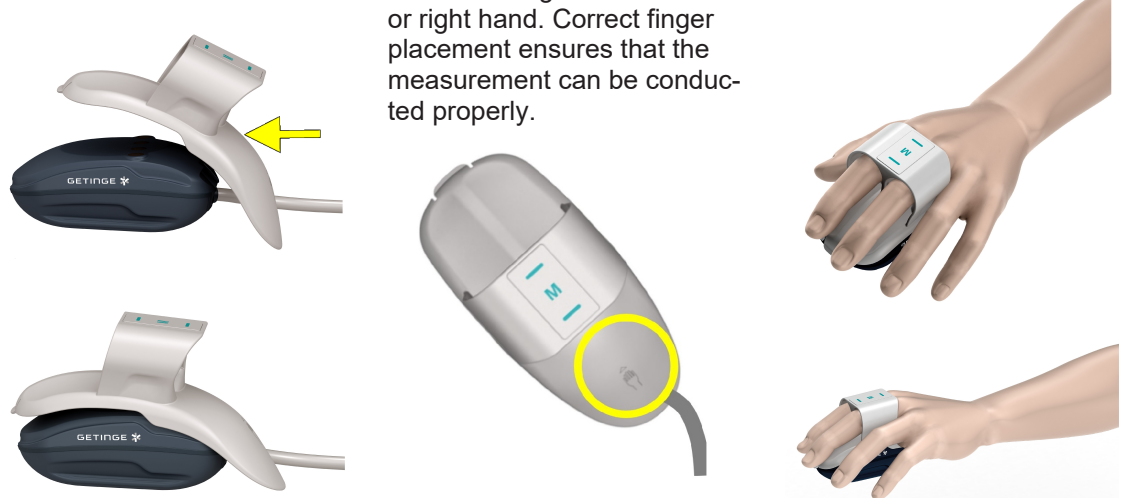

Tab. 6: Attachment of the NICCI Sensor

# 6.3 Selection and attachment of the NICCI Upper Arm Cuff

In order to guarantee a correct measurement, select the appropriate NICCI Upper Arm Cuff size:

1. Select the correct size of the NICCI Upper Arm Cuff for your patient according to the indicated arm circumference and marked patient category.

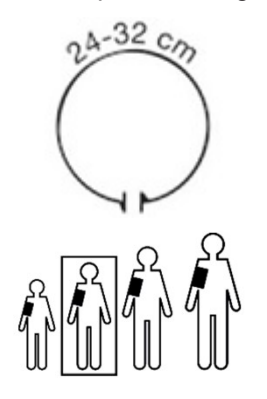

The cuff end with the dotted white line must be located within the indexed area when the cuff is closed to assure correct size selection. 2. Situate the end of the cuff within the range identified by

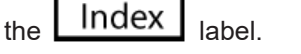

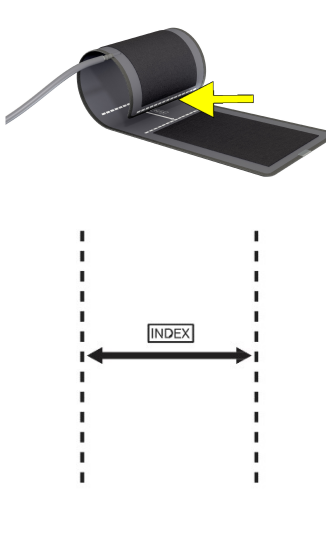

3. Place the cuff on the patient's arm above the elbow at heart level, the cuff tubing pointing up toward the patient's elbow. The cuff side

labeled with Patient is facing the skin.

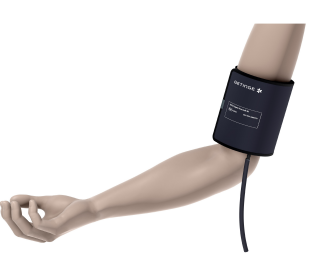

4. When the NICCI Upper Arm Cuff is applied, this arrow

must be located over the brachial artery.

5. Make sure that the tube is guided in a way that the patient is not impaired. Connect the upper arm cuff tube to the NICCI Module (see chapter NICCI Module [▶ Page 19]).

Tab. 7: Selection and attachment of the NICCI Upper Arm Cuff

# 7 NICCI Measurement

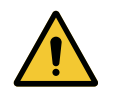

#### WARNING!

To prevent prolonged impairment of peripheral blood circulation during the continuous blood pressure measuring process, an inspection of the pertinent extremities must be performed frequently. In case of inadequate perfusion, discontinue the continuous blood pressure measurement immediately and disconnect the sensor connector cable.

# 7.1 Patient data

#### 7.1.1 Entering patient data

► The patient management data screen is automatically displayed after switching the PulsioFlex monitor on. If further information about this screen needed, please refer to **PulsioFlex operators manual**.

When the NICCI Module is connected to the PulsioFlex, the following patient settings are available in the **Patient settings screen**:

| Entry item                              | Description                                                                                                    | Settings      | Entry type |
|-----------------------------------------|----------------------------------------------------------------------------------------------------|---------------|------------|
| Patient name, patient<br>ID, bed number | Input of information about patient.                                                                                                    | n/a           | optional   |
| Gender                                  | Input of patient gender.                                                                                                    | Male / Female | mandatory  |
| Date of birth                           | Input of date of birth of patient.                                                                                                    | 0 – 99 years  | mandatory  |
| Height                                  | Input of actual height.                                                                                                    | 100 – 220 cm  | mandatory  |
| Weight                                  | Input of actual weight.<br>Any patients with<br>short-term increase in<br>body weight due to ill-<br>ness (e.g. edema)<br>should still have<br>weight input to the ini-<br>tial measurement.<br>Obese patients should<br>have their weight<br>entered. | 20 – 200 kg   | mandatory  |

#### 7.1.2 NICCI Sensor functions

► The NICCI Finger Sensor properties allow storing and exchanging the patient data. However, patient identifying information is not stored if HIPAA functionality is activated in the service settings. For further information about this function, please refer to **PulsioFlex operator's manual**.

When the NICCI Sensor is connected to the NICCI Mouse, the following buttons are available in the **Patient settings screen**:

Activate Sensor Button to activate the NICCI Sensor (for further information refer to chapter New NICCI Sensor [▶ Page 28]). ► This button is only visible when a new NICCI Sensor is connected. Button to enon the NICCI Sensor actings across (for further information)

ලි Sensor

Button to open the NICCI Sensor settings screen (for further information refer to chapter NICCI BP Settings subscreen [▶ Page 41]).
This button is only visible when an activated NICCI Sensor is connected.

# 7.2 NICCI Sensor activation

► To perform NICCI measurement, the NICCI Mouse establishes communication to NICCI Sensor via NFC technology. The communication is established automatically as soon as the NICCI Sensor is attached to the NICCI Mouse. If further information about this function is needed, please refer to Appendix - Technical specifications - Near Field Communication [▶ Page 64].

## 7.2.1 New NICCI Sensor

| NICCI Sensor error - No finger in cuff |          |     |                      |                          |            |                          |              |  |
|----------------------------------------|----------|-----|----------------------|--------------------------|------------|--------------------------|--------------|--|
| ्र Patient                             |          |     |                      |                          |            |                          | $\checkmark$ |  |
| First name:                            | John     |     |                      | ID:                      |            |                          |              |  |
| Surname:                               | Doe      |     |                      | Bed no.:                 |            | ्रि <sup>+</sup> New pat | tient        |  |
|                                        |          |     | New Se               | nsor                     |            |                          |              |  |
| Gender:                                | Male     | •   | Activate             | with curre               | ent patier | nt data?                 |              |  |
| Date of birth:                         | 24.05.19 | 975 | Note: Pl<br>before a | ease check<br>ctivation! | correctn   | ess of patient           | data         |  |
| Height:                                | 177      | cm  |                      |                          |            |                          |              |  |
| Weight:                                | 88       | kg  | 🗸 Acti               | vate                     |            | × Cance                  | L            |  |

Fig. 8: New sensor pop-up

This pop-up opens automatically when a NICCI Sensor is connected to the NICCI Mouse. To activate the sensor at least following patient data has to be entered in the Patient settings screen:

- Gender
- Date of birth
- Height Weight

These inputs are mandatory for the calculation of the NICCI parameters.

The following options are available on this screen:

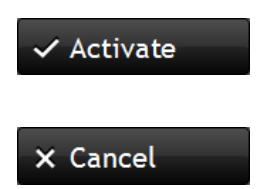

Button to activate the connected NICCI Sensor. Activation enables the pressure measurement and starts the timer for the allowed application time.

Button to leave the pop-up without sensor activation.

When the pop-up is closed, the button Activate Sensor Use this button to reopen the New sensor pop-up.

is displayed in the patient screen.

# 7.2.2 Activated NICCI Sensor

|                | NICCI Sensor | error – No finger ir                    | n cuff                                                  | - ¢ 👊 |
|----------------|--------------|-----------------------------------------|---------------------------------------------------------|-------|
|                |              |                                         | AP <sup>160</sup> *** / ***                             |       |
| $\sim$         |              |                                         | PR <sup>120</sup> ***                                   | ***   |
| Start          |              |                                         | NIBP 160<br>90 *** / ***<br>Calibration ** h ** min ago | mmHg  |
|                |              |                                         |                                                         |       |
|                |              | Patient transfer                        |                                                         |       |
|                |              | Remaining Sensor                        | time: 70 h 43 min                                       |       |
|                | -10 min -5   | Transfer patient d<br>PulsioFlex?       | ata from sensor to                                      |       |
| CI<br>7.06     |              | Note: All trend da<br>from the previous | ta and patient informa<br>patient will be erased        | ition |
| 4.03           |              |                                         |                                                         |       |
|                |              | ✓ Transfer                              | × Car                                                   | icel  |
| <b>-15 min</b> | -10 min -5   |                                         |                                                         |       |

Fig. 9: Patient transfer pop-up

This screen is displayed automatically when an activated NICCI Sensor is connected and the stored patient data on the sensor is different from patient data stored on the PulsioFlex.

The following options are available on this screen:

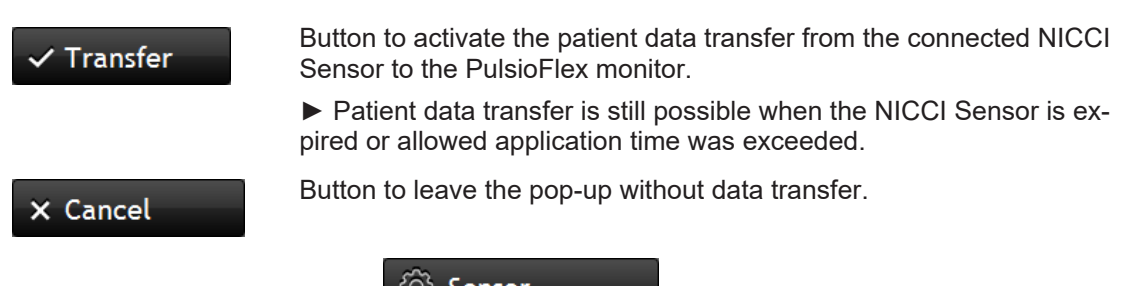

When the pop-up is closed, the Sensor button is displayed in the patient screen. Use this button to open the NICCI BP Settings to display information about the connected sensor (see chapter NICCI BP Settings subscreen [ >> Page 41]).

# 7.3 Measurement via PulsioFlex

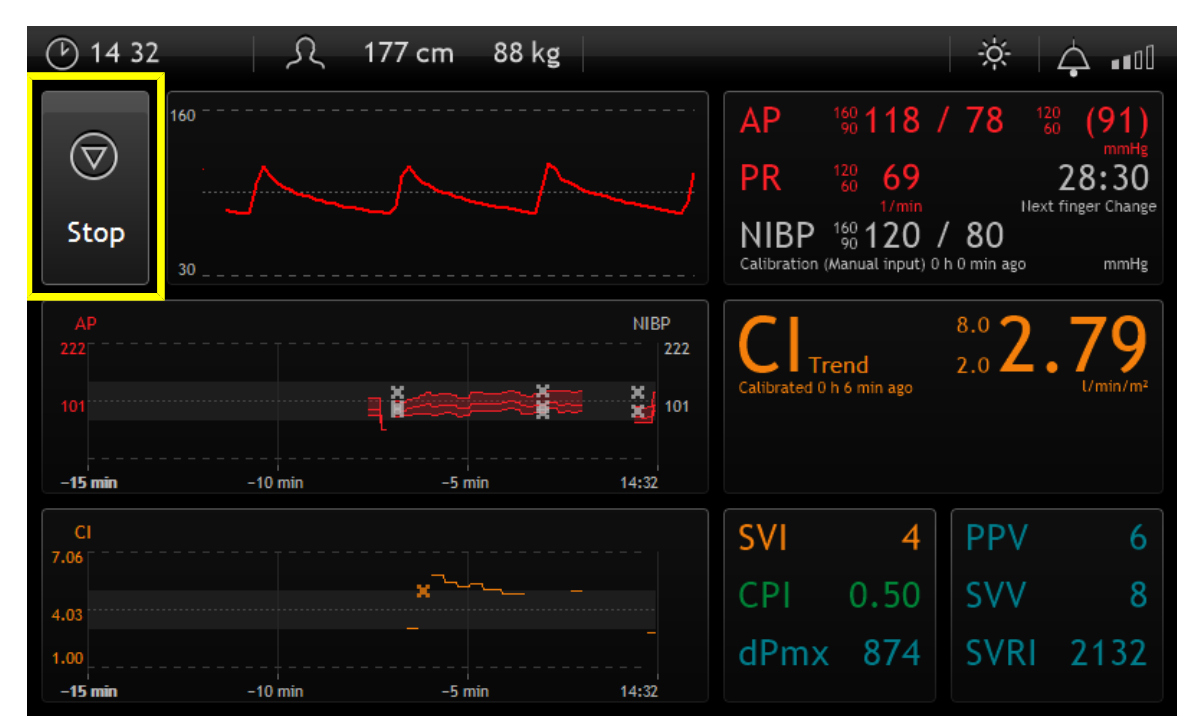

Fig. 10: NICCI measurement via PulsioFlex interface

The measurement is conducted according to the following workflow:

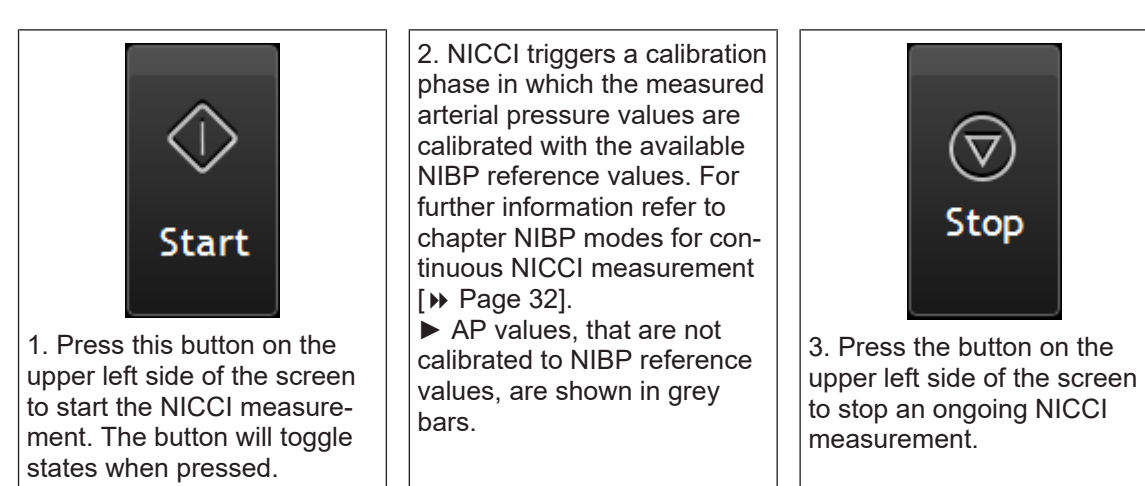

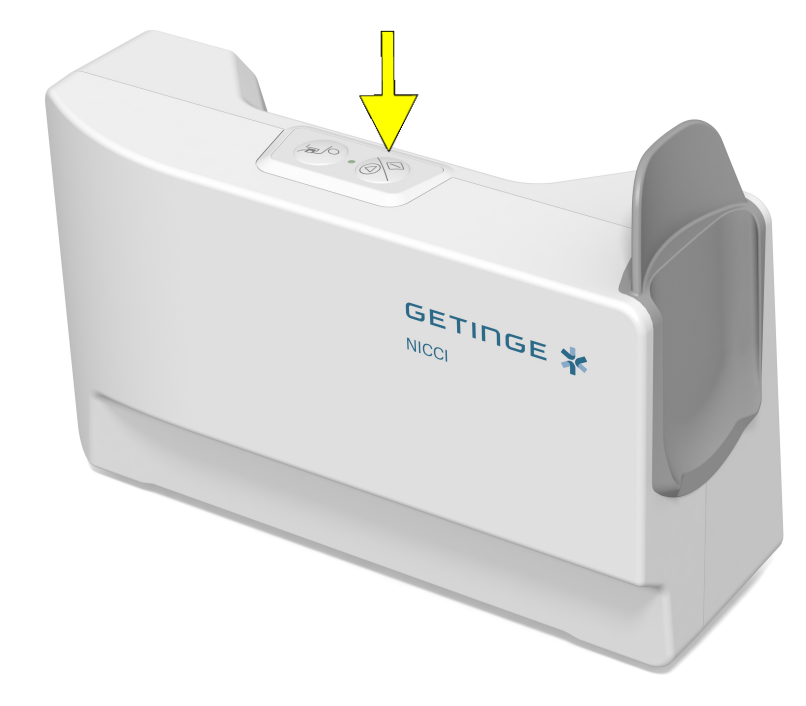

# 7.4 Measurement via NICCI Module

#### Fig. 11: NICCI measurement via NICCI Module buttons

The measurement is conducted according to the following workflow:

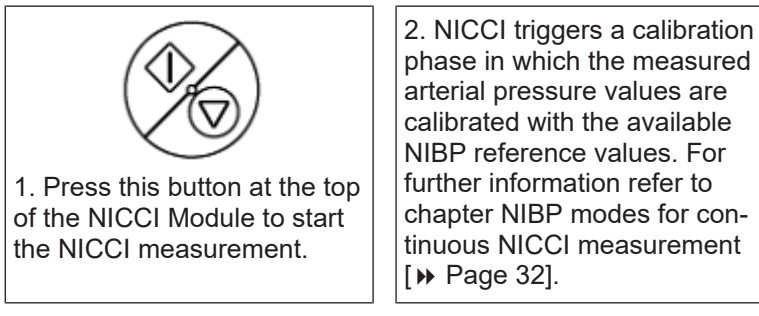

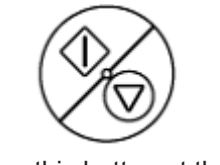

3. Press this button at the top of the NICCI Module to stop the ongoing NICCI measurement.

The buttons on the GUI and the NICCI Module can be used interchangeably.

# 8 NIBP measurement modes

One of the following NIBP modes (NICCI BP Settings subscreen [ >> Page 41]) can be used to measure the blood pressure:

- NICCI NIBP (default mode)
- Manual input
- NIBP only (e.g. in case the NICCI Sensor is defective)

If applicable, for routine BP measurement in case of condition hypertension, please consider the following:

- adjust the pressure reduction rate;
- patient position: the patient is comfortably seated, the feet are flat on the floor, the legs not crossed, back and arm supported;
- the middle of the cuff is at the same level as the right atrium of the heart; during the measurement the patient should try to relax and avoid speaking and other body movement;

prior to the first measurement a resting phase of at least 5 minutes is recommended; take the comfortable position to conduct the measurement.

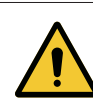

#### WARNING!

Ensure proper fit and positioning of the NICCI NIBP Cuff and NICCI Finger Sensor and make sure that the measurement is not impaired by movement artefacts especially before, during, and initially after NIBP measurement. In case the displayed parameters are not plausible, check the setup and repeat NIBP calibration.

# 8.1 NIBP modes for continuous NICCI measurement

The following NIBP modes determine the source for the required NIBP reference value to conduct the NICCI measurement via NICCI Sensor:

- NICCI NIBP (default mode)
- Manual input

► Every finger change triggers a NIBP reference value measurement. System-controlled measurements are triggered based on the set time intervals. Extension of the recalibration interval might affect measurement results.

#### 8.1.1 NICCI NIBP

In the NIBP mode 'NICCI NIBP' the non-invasive blood pressure is measured from the patient's upper arm through the NICCI Upper Arm Cuff. The NICCI NIBP measurement is either controlled automatically by the system or it can be triggered manually. In both cases the NIBP and Finger Change pop-up screen is opened (NIBP and Finger Change screen [ >> Page 41]).

ŏ

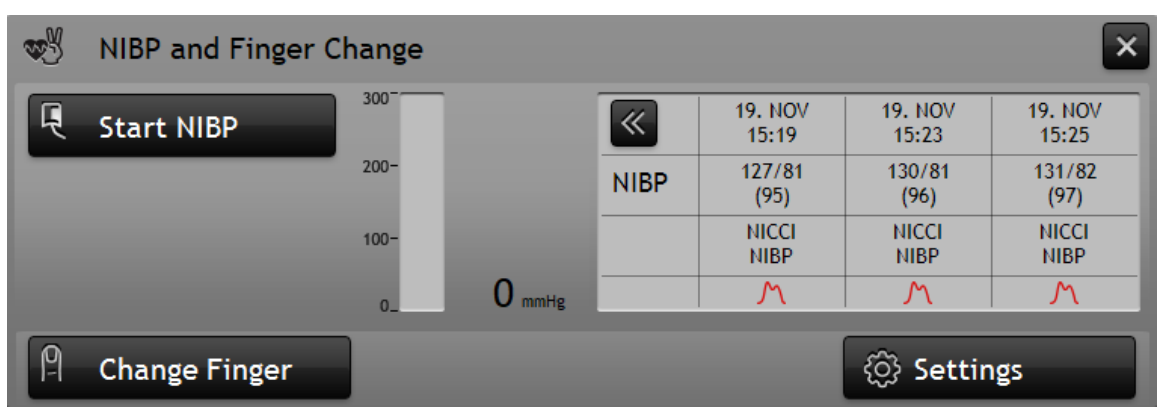

Fig. 12: NIBP and Finger Change - NICCI NIBP

#### System triggered measurement:

When the patient setup is completed, the system-controlled measurement of the NIBP reference value starts automatically by starting the NICCI measurement.

#### User triggered measurement:

Alternatively, the NIBP measurement can be triggered manually in two ways:

- 1. via buttons in the NIBP and Finger Change screen of the PulsioFlex; or
- 2. via the control button on the top of the NICCI Module.

#### Start/stop NICCI NIBP measurement:

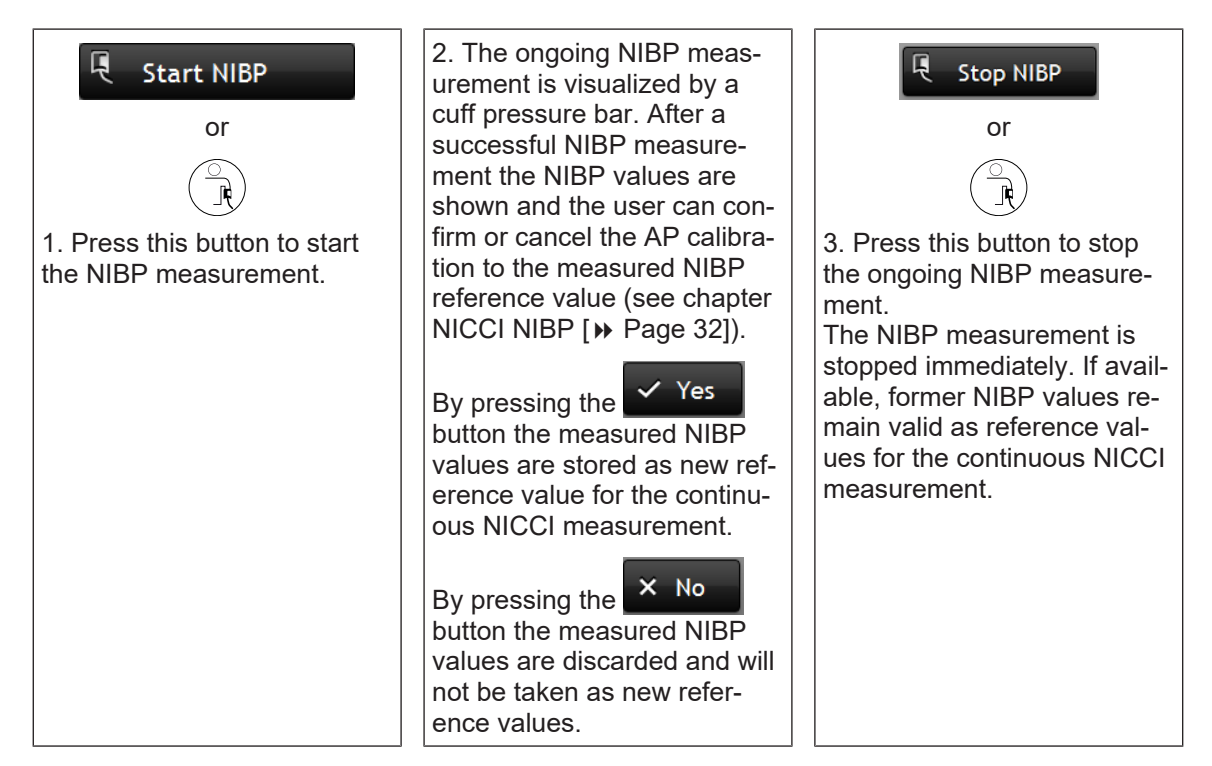

#### 8.1.2 Manual NIBP input

When the NIBP mode 'Manual input' is selected, the NIBP values from external sources, e.g. from a NIBP arm cuff which is not part of the NICCI or from other patient monitors, can be manually entered. The entered NIBP values are stored as reference values for continuous NICCI

| measurement by pressing the Calibrate | button or can be discarded by p | pressing the     |
|---------------------------------------|---------------------------------|------------------|
| NIBP and Finger Change                |                                 | ×                |
| Manual NIBP Input:                    | <b>«</b>                        | 18. NOV<br>16:51 |
|                                       | NIBP                            | 120/78           |
| ✓ Calibrate X Cancel                  |                                 | Manual<br>input  |
|                                       |                                 | M                |
| P Change Finger                       | ලි Set                          | tings            |

Fig. 13: NIBP and Finger Change - Manual NIBP input

# 8.2 **NIBP** only measurement

The 'NIBP only' mode is mainly intended for short term interventions in case of emergency situations or disturbed peripheral blood circulation. In this case only NIBP values are measured via NICCI Upper Arm Cuff, the continuous blood pressure measurement with NICCI Sensor is deactivated.

The activation of the 'NIBP only' leads to the changes in the interface of PulsioFlex.

8

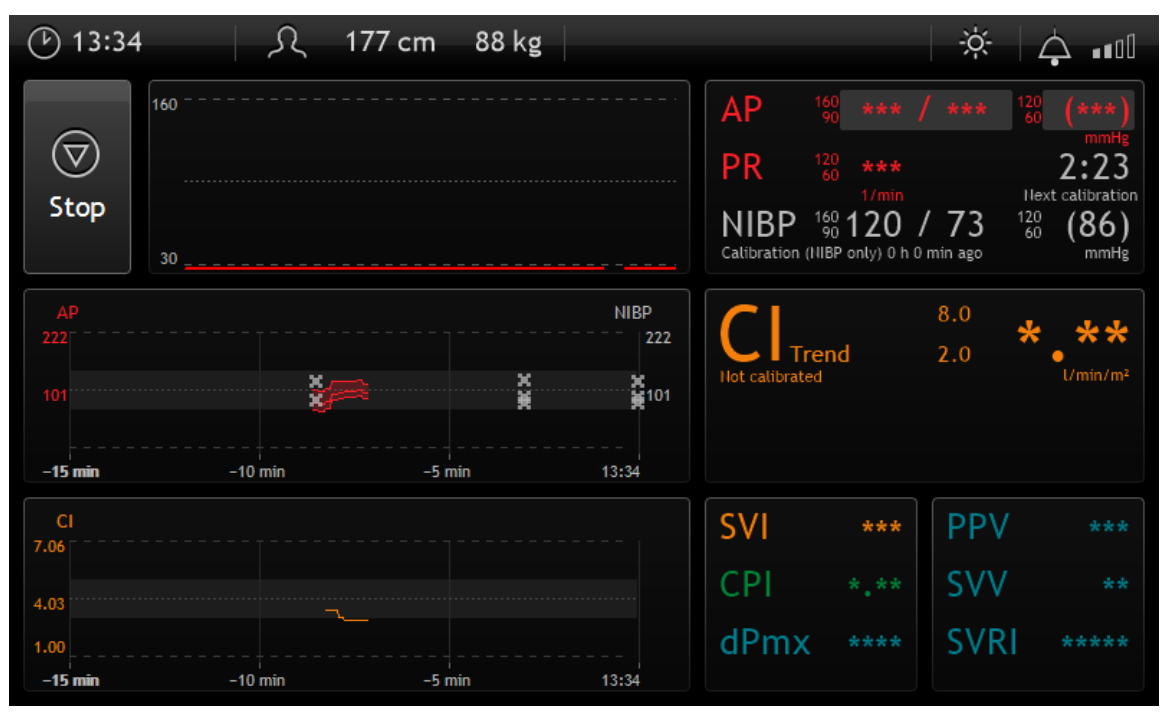

Fig. 14: NIBP only measurement - PulsioFlex interface

► To reactivate the NICCI measurement, select 'NICCI NIBP' or 'Manual input' NIBP mode in the NICCI BP Settings subscreen (see chapter NICCI BP Settings subscreen [ >> Page 41]).

The NIBP only measurement is either controlled automatically by the system or it can be triggered manually. In both cases the NIBP and Finger Change pop-up screen is opened (NIBP and Finger Change screen [ >> Page 41]). The ongoing NIBP measurement is visualized by a cuff pressure bar.

| <b>W</b> | NIBP and Finger Cl | hange |        |      |            | ×   |
|----------|--------------------|-------|--------|------|------------|-----|
| Ę        | Start NIBP         | 300   |        | «    |            |     |
|          |                    | 200-  |        | NIBP |            |     |
|          |                    | 100-  |        |      |            |     |
|          |                    | 0_    | 0 mmHg |      |            |     |
| 9        | Change Finger      |       |        |      | ැබූ Settin | ıgs |

Fig. 15: NIBP and Finger Change - NIBP only

#### System triggered measurement:

When the NIBP mode 'NIBP only' is selected, the measurement via NICCI Upper Arm Cuff starts automatically with the selected NIBP interval (see options in NICCI BP Settings subscreen [▶ Page 41]).

8

#### User triggered measurement:

Alternatively, the NIBP measurement can be triggered manually via the USE Start NIBP button in the NIBP and Finger Change screen or via the hardkey on the NICCI Module.

# 9 End of treatment

To dismount NICCI, make sure the ongoing NICCI or NIBP measurement is stopped.

1. Use lever on distal end of the NICCI Mouse, lift the lever and remove the NICCI Sensor by pulling it upwards simultaneously.

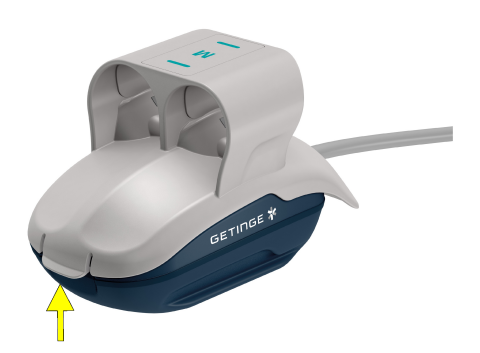

2. Remove NICCI Upper Arm Cuff from the patient arm.

3. To dismount the NICCI Module remove all cables and connectors first.

4. Unlock the NICCI Module from the PulsioFlex by pushing the release button on the top of the module and gently remove the module in a horizontal direction from the monitor. Turn the plug protection back (see chapter Attachment of the NICCI Module to the PulsioFlex Monitor [ >> Page 24]).

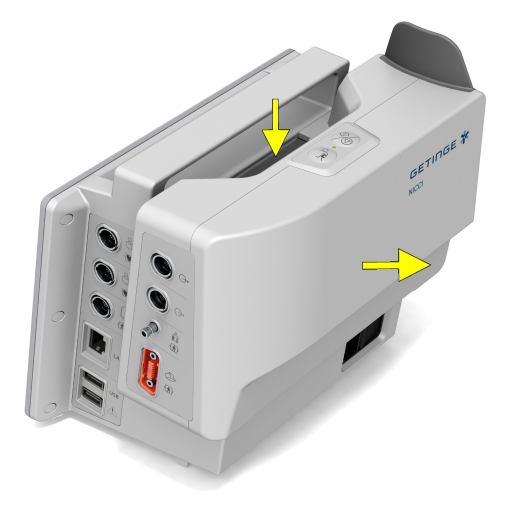

Tab. 8: Detachment of NICCI Sensor

10

# NICCI additional configuration: transmission of blood pressure values to patient monitor

The NICCI Module provides the AUX port (see chapter NICCI Module [ >> Page 19]) to transfer the continuous measured blood pressure values to bedside patient monitors. To prepare the transfer of the measured arterial pressure (AP) the optional AUX adapter (PC85200) is used to connect the AUX port of the NICCI Module to the pressure input channel of a bedside monitor. A pressure connection cable specifically fitting to the respective bedside monitor is required. To start the transfer of the pressure waveform, zeroing of the pressure input channel and adjustment of an appropriate pressure label on the bedside monitor is required. For further details refer to chapter Zero AP Out to Patient Monitor subscreen [>> Page 40].

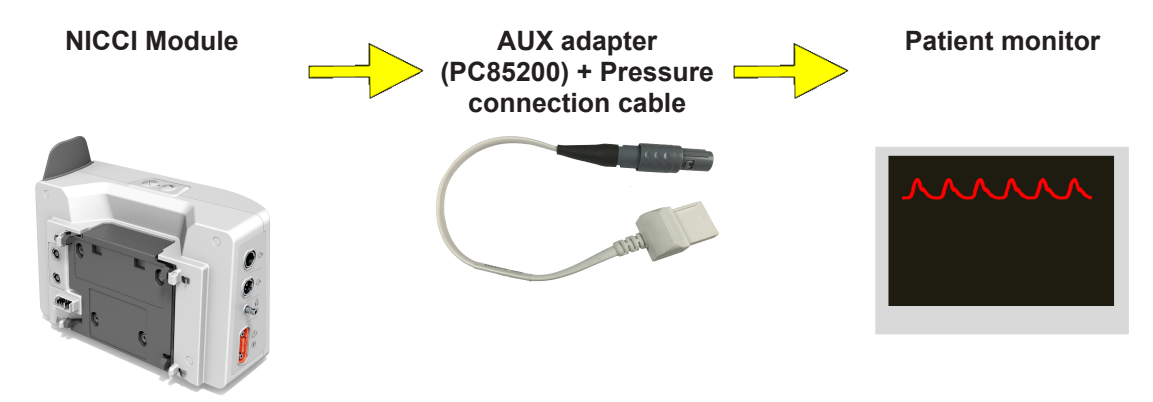

# 11 NICCI graphical user interface: elements and options

► NICCI can be operated with help of the touch screen buttons or the functional hardware key on the PulsioFlex. If further information about these screen elements or types of visualization is needed, please refer to the **PulsioFlex operator's manual**.

# 11.1 Real time pressure curve

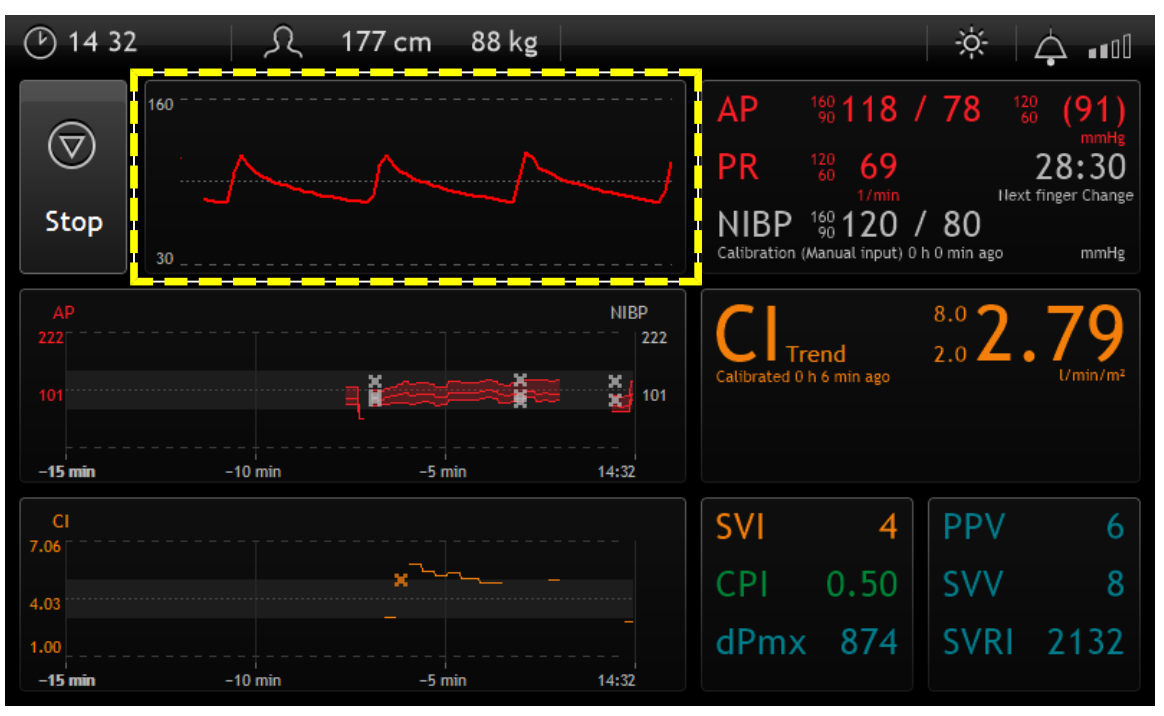

Fig. 16: Real time curve of arterial pressure

Arterial pressure is continuously displayed as a pressure curve. Pressing the curve on the touch screen leads directly to the Pressure settings screen (see chapter Pressure settings screen [▶ Page 39]).

# 11.2 Parameter fields

#### 11.2.1 Pressure settings screen

Touching the numeric values field for pulse rate, systolic and diastolic pressure opens the **Pressure settings screen**.

| (b) 14 32                   | <u>ب</u> | 177 cm 88 kg |                             |                                          |                                                              | ÷.                                                    | Å 📶                                        | ( <sup>1</sup> ) 13 26 | え 17         | 77 cm           | 88 kg             |              |          | 3                                                                  | ¢   🛆 📶                                           |
|-----------------------------|----------|--------------|-----------------------------|------------------------------------------|--------------------------------------------------------------|-------------------------------------------------------|--------------------------------------------|------------------------|--------------|-----------------|-------------------|--------------|----------|--------------------------------------------------------------------|---------------------------------------------------|
| ()<br>Stop                  |          |              |                             | AP 1<br>PR 1<br>NIBP 1<br>Calibration (M | \$0 118 /<br>20 69<br>50 120 /<br>40 120 /<br>anual input) 0 | 78 12<br>1844<br>1844<br>1844<br>1844<br>1844<br>1844 | 0 (91)<br>mmHg<br>28:30<br>t finger Change | Pressure settin        | ngs          | _/ _            | /~                |              | AP<br>PR | <sup>160</sup> 117 / 7<br><sup>120</sup> 64<br><sup>100</sup> 1/mm | 9 120 (92)<br>mmHg<br>28:36<br>Hext finger Change |
| AP<br>222<br>101<br>-15 min | -10 min  | -5 min       | NIBP<br>222<br>101<br>14:32 | Calibrated 0 h                           | end<br>6 min ago                                             | <sup>8.0</sup> 2.                                     | . <b>79</b>                                | Alarm limits:          | APsys<br>MAP | min<br>90<br>60 | max<br>160<br>120 | mmHg<br>mmHg | Press    |                                                                    | lling:                                            |
| Cl<br>7.06<br>4.03<br>1.00  | -10 min  | *            | 14:32                       | SVI<br>CPI<br>dPmx                       | <b>4</b><br>0.50<br><b>87</b> 4                              |                                                       |                                            | Change F               | PR<br>inger  | 60              | 120               | 1/min        | AP O     | ut to Patient                                                      | Monitor:                                          |

 Tab. 9:
 Selection of pressure settings screen

The following options are available on this screen:

| Alarm limits                                                                                                    | Pressure curve scal-<br>ing                | AP Output to patient<br>monitor                                                                                                    | P Change Finger                                                                                    |
|----------------------------------------------------------------------------------------------------|--------------------------------------------|----------------------------------------------------------------------------------------------------|----------------------------------------------------------------------------------------------------|
| <ul> <li>Fields to set the alarm limits for:</li> <li>APsys</li> <li>MAP</li> <li>PR</li> <li>For further details refer to chapter Parameter alarm limits</li> <li>[▶ Page 47].</li> </ul> | Buttons to scale the<br>AP pressure curve. | Button to open zeroing<br>screen for pressure<br>transfer to a patient<br>bedside monitor. For<br>further details refer to<br>chapter Zero AP Out<br>to Patient Monitor sub-<br>screen [  Page 40]. | Button to trigger a<br>change between the<br>fingers being meas-<br>ured with the NICCI<br>Sensor. |

#### 11.2.1.1 Zero AP Out to Patient Monitor subscreen

The *Zero* button opens the **AP Out to patient monitor screen** which provides a stepwise instruction to zero a connected bedside patient monitor.

| ④ 13 26                            | × 4                                                                                      | Bedside monitor detected - Zeroing required     |   |
|------------------------------------|------------------------------------------------------------------------------------------|-------------------------------------------------|---|
|                                    | AP         1% 117 / 79         1% (92)           PR         128         64         28:36 | 🔅 Zero: AP Out to Patient Monitor               | × |
| Pressure settings                  | 27mm Hext Hinger Change                                                                  | NOW SENDING 0 metre                             |   |
| Alarm limits:<br>APsys 90 160 mmHg | Pressure curve scaling:                                                                  | STEP 1: Perform zeroing on bedside monitor.     |   |
| MAP 60 120 mmHg                    |                                                                                          | STEP 2: Confirm successful zeroing to continue. |   |
| PR 60 120 1/min                    | AP Out to Patient Monitor:                                                               | ✓ Confirm                                       |   |
| P Change Finger                    | ⊖ <sup>≫°</sup> Zero                                                                     |                                                 |   |

Tab. 10: Zeroing of a patient monitor

The PulsioFlex automatically sends the pressure value of 0mmHg to the patient monitor when the AP Out to bedside patient monitor screen is opened. Please follow the steps on the screen to

complete the zeroing. In order to confirm and complete the zeroing, press the  $\checkmark$  Confirm button on the PulsioFlex Monitor.

NIB

Setting

Make sure to select an appropriate label for the respective pressure input channel of the bedside monitor to avoid wrong interpretation of the non-invasive continuous arterial pressure from NICCI e.g. as an invasive arterial pressure value.

#### 11.2.2 NIBP and Finger Change screen

Touching the NIBP value in the pressure parameter field, opens the **NIBP and Finger Change screen**. This screen adapts its content to the selected NIBP mode, allows to trigger the a NIBP measurement and to review the measured NIBP reference values (see chapter NIBP measurement modes [ **>** Page 32]).

| 14 32               | <u>ب</u> | 177 cm 88 kg |          |                |                    | ×           | ۵ı                                  |          | CCI NIE        | BP          |        |          |                  |                  |                  |
|---------------------|----------|--------------|----------|----------------|--------------------|-------------|-------------------------------------|----------|----------------|-------------|--------|----------|------------------|------------------|------------------|
| $\overline{\nabla}$ |          |              |          | AP<br>PR       | <sup>1</sup> % 118 |             | <sup>20</sup> (91)<br>mmHg<br>28:30 | W.       | NIBP and Fir   | nger Change |        |          |                  |                  | ×                |
| Stop                |          |              |          | NIBP           | <sup>160</sup> 120 | / 80        | t finger Change                     | Ę        | Start NIBP     | 300-        |        | <b>«</b> | 19. NOV<br>15:19 | 19. NOV<br>15:23 | 19. NOV<br>15:25 |
|                     |          |              |          | Calibration () | (Manual input) 0   | h 0 min ago | mmHg                                |          |                | 200-        |        | NIBP     | 127/81<br>(95)   | 130/81<br>(96)   | 131/82<br>(97)   |
| 222                 |          |              | NIBP 222 |                |                    | 2.0 2       | .79                                 |          |                | 100-        |        |          | NICCI<br>NIBP    | NICCI<br>NIBP    | NICCI<br>NIBP    |
| 101                 |          | _li≪=≈i      | 101      |                |                    |             |                                     |          |                | 0_          | 0 mmHg |          | м                | M                | M                |
| -15 min             |          |              |          |                |                    |             |                                     | P        | Change Fing    | er          |        |          |                  | 🔅 Settir         | ngs              |
| CI<br>7.06          |          |              |          | SVI            |                    |             |                                     | М        | anual N        | IBD Inn     | +      |          |                  |                  |                  |
| 4.03                |          | *~~~         |          |                |                    |             |                                     | IVI      | anuarin        |             | Jui    |          |                  |                  |                  |
| 1.00<br>-15 min     | -10 min  |              |          |                | 874                |             |                                     | <b>1</b> | NIBP and Fir   | nger Change |        |          |                  |                  | ×                |
|                     |          |              |          |                |                    |             |                                     | Ma       | nual NIBP Inpu | t:          |        | «        |                  |                  | 18. NOV<br>16:51 |
|                     |          |              |          |                |                    |             |                                     |          |                |             |        | NIBP     |                  |                  | 120/78           |
|                     |          |              |          |                |                    |             |                                     |          |                |             | _      |          |                  |                  | Manual           |
|                     |          |              |          |                |                    |             |                                     |          | ′ Calibrate    | × Cance     |        |          |                  |                  | M                |
|                     |          |              |          |                |                    |             |                                     | P        | Change Fing    | er          |        |          |                  | O Settir         | ngs              |
|                     |          |              |          |                |                    |             |                                     | N        | BP only        | /           |        |          |                  |                  |                  |
|                     |          |              |          |                |                    |             |                                     | <b>W</b> | NIBP and Fir   | nger Change |        |          |                  |                  | ×                |
|                     |          |              |          |                |                    |             |                                     |          |                | 300         |        |          |                  |                  |                  |

Tab. 11: Selection of NIBP and Finger Change screen

The following options are available in this screen:

| P Change Finger                                                                                 | ැලි Settings                                                                                         | NIBP values 📧                                                                                                    |
|-------------------------------------------------------------------------------------------------|----------------------------------------------------------------------------------------------------|----------------------------------------------------------------------------------------------------|
| Button to trigger the change<br>between the fingers being<br>measured with the NICCI<br>Sensor. | Button to open the NICCI BP<br>Settings (see chapter NICCI<br>BP Settings subscreen<br>[▶ Page 41]). | Button to extend the NIBP history.<br>► The waveform icon in the table is shown if the measured arterial pressure is calibrated with the available NIBP reference values. |

#### 11.2.2.1 NICCI BP Settings subscreen

Selecting the Settings button in the NIBP and Finger Change screen opens the NICCI BP Settings. The settings screen adapts its content to the selected NIBP mode and finger sensor status.

| NICCI NIBP                                                                                                    |                                                                                                    |
|----------------------------------------------------------------------------------------------------|----------------------------------------------------------------------------------------------------|
| 행실 NIBP and Finger Change                                                                                                    | NICCI BP settings                                                                                                    |
| Start NIBP         300         19, NOV         19, NOV         19, 10V         19, 1           15:19         15:23         15:         15:         15:         15:         15:         15:         15:         15:         15:         15:         15:         15:         15:         15:         15:         15:         15:         15:         15:         15:         15:         15:         15:         15:         15:         15:         15:         15:         15:         15:         15:         15:         15:         15:         15:         15:         15:         15:         15:         15:         15:         15:         15:         15:         15:         15:         15:         15:         15:         15:         15:         15:         15:         15:         15:         15:         15:         15:         15:         15:         15:         15:         15:         15:         15:         15:         15:         15:         15:         15:         15:         15:         15:         15:         15:         15:         15:         15:         15:         15:         15:         15:         15:         15:         15:         15:         15: </th <th>NIBP mode: NICCI NIBP - Sensor size: M</th> | NIBP mode: NICCI NIBP - Sensor size: M                                                                                                    |
| 200- NIBP 127/81 130/81 131<br>(95) (96) (97)                                                                                                    | 782<br>7) Finger change: 30 min Remaining sensor time: 70 h 28 min                                                                                                    |
|                                                                                                    | NIBP calibration: 15 min                                                                                                    |
| Change Finger                                                                                                    |                                                                                                    |
| Manual NIBP Input                                                                                                    | Manual NIBP Input                                                                                                    |
| ♥ NIBP and Finger Change                                                                                                    | NICCI BP settings                                                                                                    |
| Manual NIBP Input:                                                                                                    | NIBP mode: NIBP only Vote:                                                                                                    |
| NIBP 120.                                                                                                    | 78 pressure measurement with NICCI<br>Sensor is deactivated.                                                                                                    |
| ✓ Calibrate × Cancel                                                                                                    | NIBP calibration: 1 min                                                                                                    |
| A Change Finger                                                                                                    |                                                                                                    |
| NIBP only                                                                                                    | NIBP only                                                                                                    |
| 😻 NIBP and Finger Change                                                                                                    | NICCI BP settings                                                                                                    |
| Start NIBP         300           200-         NIBP                                                                                                    | NIBP mode: NIBP only  NIBP mode: NIBP only  NIBP only |
| 0O                                                                                                    | NIBP calibration: 1 min                                                                                                    |
| A Change Finger                                                                                                    |                                                                                                    |

Tab. 12: Selection of NICCI BP Settings

The following options are available on this screen:

| NIBP mode:                        | <ul> <li>Drop down menu to switch between available NIBP modes:</li> <li>NICCI NIBP</li> <li>Manual input</li> <li>NIBP only</li> </ul>   |
|-----------------------------------|----------------------------------------------------------------------------------------------------|
| Finger change:                    | Button to switch the time interval for finger changes of the NICCI Sensor:<br>5 min, 10 min, 15 min, 20 min, 30 min, 60 min               |
|                                   | Default setting: 30 min                                                                                                    |
| NIBP calibration:<br>(NICCI NIBP) | Button to switch the time interval for automatic NIBP calibration in NICCI<br>NIBP Mode:<br>5 min, 10 min, 15 min, 20 min, 30 min, 60 min |
|                                   | Default setting: 10 min                                                                                                    |
| NIBP calibration:<br>(NIBP only)  | Button to switch the time interval for automatic NIBP calibration in NIBP only mode:<br>1 min, 2 min, 3 min, 4 min                        |
|                                   | Default setting: 1 min                                                                                                    |
| Sensor status:                    | Information field about the NICCI Sensor status:                                                                                          |
|                                   | Sensor size                                                                                                    |
|                                   | <ul> <li>Remaining sensor time</li> </ul>                                                                                                 |

#### 11.2.3 Parameters screen

Touching one of the parameter fields opens the **Parameters** screen.

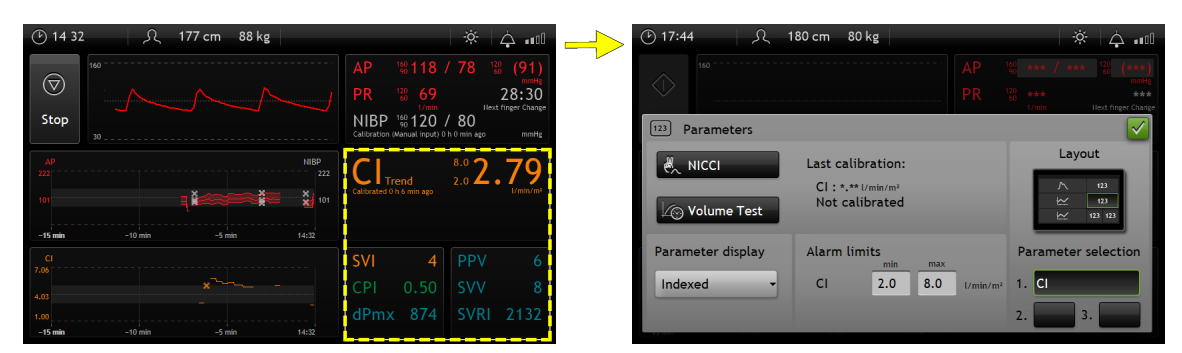

Tab. 13: Selection of parameters screen

The following options are available in this screen:

| e‰ NICCI                                                                                                    | Parameter<br>display                                                        | Alarm limits                                                                                                    | Layout                                       | Parameter selection                                                                            | Volume test                                               |
|----------------------------------------------------------------------------------------------------|-----------------------------------------------------------------------------|----------------------------------------------------------------------------------------------------|----------------------------------------------|------------------------------------------------------------------------------------------------|-----------------------------------------------------------|
| Button to open<br>the CO/CI Cal-<br>ibration<br>screen. For<br>further details<br>refer to<br>chapter CO/CI<br>calibration<br>subscreen<br>[▶ Page 43]. | Drop down<br>menu to<br>switch the<br>parameter:<br>• Indexed<br>• Absolute | Fields to set<br>the alarm lim-<br>its for the se-<br>lected para-<br>meter.<br>► Available<br>only if the<br>touched para-<br>meter field<br>contains the<br>parameter<br>with the alarm<br>limits. For fur-<br>ther details<br>refer to<br>chapter Para-<br>meter alarm<br>limits<br>[► Page 47]. | Button to open<br>the layout se-<br>lection. | Three buttons<br>to open para-<br>meter picklists<br>to select the<br>displayed<br>parameters. | Button to open<br>the volume<br>test selection<br>screen. |

► If further information about the volume test is needed, please refer to the **PulsioFlex oper**ator's manual.

#### 11.2.3.1 CO/CI calibration subscreen

The NICCI uses two approaches to determine the initial start-value for the CO/CI: automatic and manual.

The automatic approach generates a start-value using the arterial blood pressure and patient data. Once the value is calculated,  $CO/CI_{Trend}$  is displayed in the parameter field. The automatic-ally-generated value for cardiac output ( $CO/CI_{Trend}$ ) can only be regarded as an estimate and might not accurately represent the patient's current clinical situation.

The manual CO/CI calibration allows to enter the CO/CI strart-value derived from another hemodynamic monitoring technology. If the calibration is performed manually,  $CO_{Cal}$  is displayed in the parameter field. In general calibration of the cardiac output trend is necessary when starting to monitor a patient and when there have been considerable changes to the condition of the patient's or treatment. Selecting the NICCI button opens the CO/CI Calibration screen where the CO/CI calibration can be triggered. The screen also allows to review the calibration reference values used for CO/CI calibrations.

| 🕑 17:44 🛛 🔍 1     | 80 cm 80 kg                                         |          | ☆   <b>☆</b> ∎00    |
|-------------------|-----------------------------------------------------|----------|---------------------|
|                   |                                                     |          |                     |
|                   |                                                     |          |                     |
| 123 Parameters    |                                                     |          |                     |
|                   | Last calibration:<br>CI : *.** I/min/m <sup>2</sup> |          | Layout              |
| ∠ Volume Test     | Not calibrated                                      |          | 123 123             |
| Parameter display | Alarm limits                                        |          | Parameter selection |
| Indexed -         | CI 2.0 8.0                                          | l/min/m² | 1. CI               |
|                   |                                                     |          | 2. 3.               |

| (P) 16:53 人 180 cm    | 80 kg                             | × 4 📶            |
|-----------------------|-----------------------------------|------------------|
| 160                   |                                   |                  |
|                       |                                   | 66 27:09         |
| Stop                  | NIBP 160 1<br>Catibration (Manual | 20 / 78          |
| 30                    |                                   |                  |
| 🐔 CO / CI Calibration |                                   |                  |
| Manual Input:         | Remove last manual                | 18. NOV<br>16:53 |
| CI U/min/m²           | cationation.                      | CI 5.0           |
| ✓ Calibrate           | × Remove                          | manual           |
| CVP: 5                | Parameter display:                | Indexed -        |
| -10 mm                | nin (1995)                        |                  |

Tab. 14: Selection of CO/CI calibration screen

The following options are available in this screen:

| CO/CI input<br>field                                                                                                    | 🗸 Calibrate                                        | × Remove                                                   | CVP                                                                                   | Parameter<br>display                                                                                | Calibration results                                          |
|----------------------------------------------------------------------------------------------------|----------------------------------------------------|------------------------------------------------------------|---------------------------------------------------------------------------------------|----------------------------------------------------------------------------------------------------|--------------------------------------------------------------|
| Input field to<br>enter the CO/<br>CI reference<br>value derived<br>from another<br>haemody-<br>namic monit-<br>oring techno-<br>logy. | Button to con-<br>firm the calib-<br>ration value. | Button to re-<br>move the last<br>manual calib-<br>ration. | Input field to<br>enter the CVP<br>reference<br>value.<br>Default set-<br>ting: 7mmHg | Drop down<br>menu to<br>switch the dis-<br>played para-<br>meter values:<br>• Indexed<br>• Absolute | Button to ex-<br>pand the calib-<br>ration history<br>table. |

# 11.3 Trend curves screen

The displayed trend curve can be moved with two fingers. Touching the trend curve opens the Trend screen.

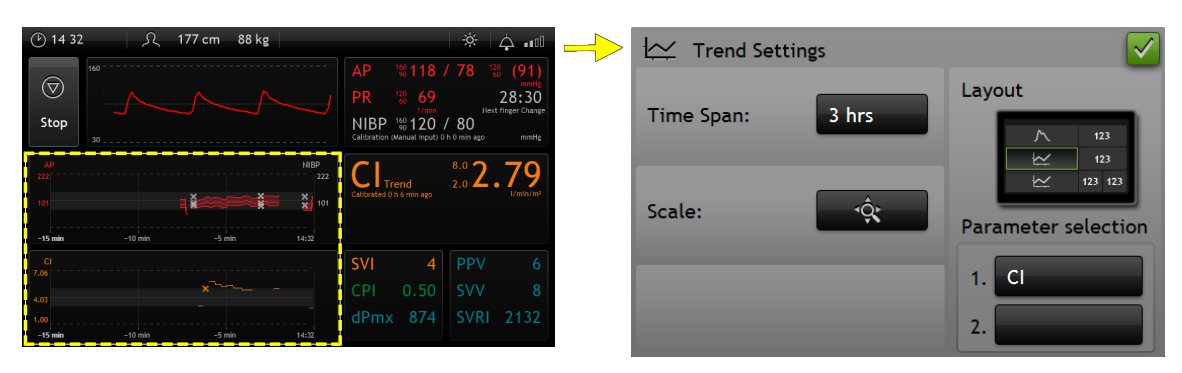

Tab. 15: Selection of Trend Settings screen

The following options are available on this screen:

| Time span                                                                                                    | Scale                            | Layout                       | Parameter selection                                                                                       |
|----------------------------------------------------------------------------------------------------|----------------------------------|------------------------------|----------------------------------------------------------------------------------------------------|
| Button to select the<br>time span of trend dis-<br>play (15 min/30 min/1<br>hrs/3 hrs/6 hrs/12<br>hrs/24 hrs/2 days/3<br>days/6 days/12 days) | Button to scale the trend curve. | Button to select the layout. | Button to open the<br>parameter picklists to<br>select displayed para-<br>meters in the trend<br>screens. |

# 12 NICCI Module markings & functions

# 12.1 Control buttons

The NICCI Module provides access to the technology's two main functions through buttons (hard keys) located directly on the module.

| This button could be used to start/stop the NICCI measure-<br>ment.                                      | For further information refer to<br>chapter Measurement via<br>NICCI Module [▶ Page 31] |
|----------------------------------------------------------------------------------------------------|-----------------------------------------------------------------------------------------|
| This button could be used to<br>manually trigger the NIBP<br>measurement by the NICCI<br>Upper Arm Cuff. | For further information refer to chapter NICCI NIBP [▶ Page 32]                         |

# 12.2 LED status lights

The status lights on the NICCI Module could display the following status:

| ••••• | Flashing green                  | Power on / start-up                          |
|-------|---------------------------------|----------------------------------------------|
|       | Constant, but interrupted green | Stand-by / ready for the meas-<br>urement    |
|       | Constant green                  | Other states (e.g. measure-<br>ment ongoing) |

# 12.3 Connector markings

|               | NICCI Mouse connection                                                                |
|---------------|---------------------------------------------------------------------------------------|
| $\bigcirc$    | NIBP connection                                                                       |
|               |                                                                                       |
| $\rightarrow$ | AUX port connection to transfer the continuous pressure signal to the bedside monitor |

# 13 Alarms and messages

► This manual describes the messages which can be caused by the NICCI only. The alarm condition types, categorization of priorities, conditions of visual and auditory signals, other information needed to handle alarms and messages on the PulsioFlex is disclosed within the **PulsioFlex operator's manual**.

# 13.1 Parameter alarms

| Message on Pul-<br>sioFlex | Cause / Origin of<br>alarm | Remedy                                   | Cat-<br>egory <sup>*</sup> | Туре** |
|----------------------------|----------------------------|------------------------------------------|----------------------------|--------|
| High NIBPm                 | NIBPm > alarm limit        | Active until parameter is in alarm range | 1                          | Ρ      |
| Low NIBPm                  | NIBPm < alarm limit        | Active until parameter is in alarm range | 1                          | Ρ      |
| High NIBPsys               | NIBPsys > alarm limit      | Active until parameter is in alarm range | 1                          | Ρ      |
| Low NIBPsys                | NIBPsys < alarm limit      | Active until parameter is in alarm range | 1                          | Ρ      |
| High PR                    | PR > alarm limit           | Active until parameter is in alarm range | 1                          | Ρ      |
| Low PR                     | PR < alarm limit           | Active until parameter is in alarm range | 1                          | Ρ      |
| High CO                    | CO > alarm limit           | Active until parameter is in alarm range | 1                          | Ρ      |
| Low CO                     | CO < alarm limit           | Active until parameter is in alarm range | 1                          | Ρ      |
| High Cl                    | Cl > alarm limit           | Active until parameter is in alarm range | 1                          | Ρ      |
| Low CI                     | CI < alarm limit           | Active until parameter is in alarm range | 1                          | Р      |

Tab. 16:Parameter alarms

\* Alarm category: 1 = high, 2 = medium, 3 = low, 4 = information signal

\*\* Alarm type: G = General, P = Physiological, T = Technical

# 13.2 Parameter alarm limits

| Parameter alarm | Factory default "min"                            | Factory default "max"                            |
|-----------------|--------------------------------------------------|--------------------------------------------------|
| APsys           | 90                                               | 160                                              |
| МАР             | 60                                               | 120                                              |
| PR              | 60                                               | 120                                              |
| CI              | 2                                                | 8                                                |
| СО              | Calculated and if no height and weight BSA = 1.7 | Calculated and if no height and weight BSA = 1.7 |

| Parameter alarm | Factory default "min"                                     | Factory default "max"                                     |
|-----------------|-----------------------------------------------------------|-----------------------------------------------------------|
| NIBPsys         | No input, value is the same as<br>APsys alarm limit (min) | No input, value is the same as<br>APsys alarm limit (max) |
| NIBPm           | No input, value is the same as MAP alarm limit (min)      | No input, value is the same as MAP alarm limit (max)      |

Tab. 17: Parameter alarm limits

# 13.3 Technical alarms

| Message on Pul-<br>sioFlex                                        | Cause / Origin of alarm                                                 | Remedy                                                                                                    | Cat-<br>egory* | Type** |
|-------------------------------------------------------------------|-------------------------------------------------------------------------|----------------------------------------------------------------------------------------------------|----------------|--------|
| AP not calibrated -<br>NIBP required                              | AP calibration neces-<br>sary - Perform NIBP<br>measurement             | Provide NIBP reference<br>value by measuring or<br>manual input.                                                                                                    | 1              | Т      |
| Communication error -<br>Reconnect NICCI<br>Sensor.               | Internal communica-<br>tion error                                       | <ol> <li>Reconnect NICCI<br/>Sensor.</li> <li>Replace NICCI Sensor if<br/>error persists.</li> <li>Replace NICCI Module if<br/>problem persists.</li> </ol>                                              | 1              | Т      |
| Connected sensor not<br>compatible with NICCI<br>System           | Invalid Finger Cuff                                                     | Replace NICCI Sensor.                                                                                                    | 3              | Т      |
| Hardware error - Re-<br>connect NICCI Mouse.                      | Problem with hard-<br>ware of NICCI Mouse<br>(e.g. power supply<br>low) | <ol> <li>Reconnect NICCI<br/>Mouse.</li> <li>Replace NICCI Mouse if<br/>problem persists.</li> <li>Replace NICCI Module if<br/>problem persists.</li> </ol>                                              | 1              | Т      |
| Insufficient Light<br>Transmission - Check/<br>Clean NICCI Sensor | Not enough light for<br>measurement                                     | <ol> <li>Clean light connection<br/>surface of NICCI Sensor<br/>and NICCI Mouse.</li> <li>Replace NICCI Sensor if<br/>problem persists.</li> <li>Replace NICCI Mouse if<br/>problem persists.</li> </ol> | 3              | Т      |
| Internal communica-<br>tion error - Reconnect<br>NICCI Module.    | Internal communica-<br>tion or hardware error                           | <ol> <li>Reconnect NICCI Module.</li> <li>Replace NICCI Module if problem persists.</li> </ol>                                                                                                    | 1              | Т      |
| Internal error - Recon-<br>nect NICCI Module                      | Internal error (e.g.<br>communication or<br>hardware failure)           | <ol> <li>Reconnect NICCI Module.</li> <li>Replace NICCI Module if problem persists.</li> </ol>                                                                                                    | 3              | Т      |
| Internal error - Recon-<br>nect NICCI Mouse.                      | Internal communica-<br>tion error                                       | <ol> <li>Reconnect NICCI<br/>Mouse.</li> <li>Replace NICCI Mouse if<br/>problem persists.</li> </ol>                                                                                                    | 1              | Т      |

| Message on Pul-<br>sioFlex                                                                         | Cause / Origin of alarm                                                                                            | Remedy                                                                                                    | Cat-<br>egory* | Type** |
|----------------------------------------------------------------------------------------------------|----------------------------------------------------------------------------------------------------|----------------------------------------------------------------------------------------------------|----------------|--------|
| Low signal in NICCI<br>finger cuff – Check<br>perfusion                                            | <ol> <li>Low finger perfusion</li> <li>Blood pressure is<br/>out of physiological<br/>measurement range</li> </ol> | <ol> <li>Check patient for low<br/>peripheral blood flow.</li> <li>If possible enhance fin-<br/>ger perfusion</li> <li>Check sensor size</li> <li>Check fitting of NICCI<br/>sensor cuff</li> <li>Change measurement<br/>site (other pair of fingers,<br/>other hand)</li> </ol> | 1              | Т      |
| Internal error - Recon-<br>nect NICCI Sensor.                                                      | Problem during self<br>test or NICCI meas-<br>urement.                                                             | <ol> <li>Remove NICCI Sensor,<br/>check pneumatic connec-<br/>tion and reconnect.</li> <li>Replace NICCI Sensor if<br/>problem persists.</li> </ol>                                                                                                    | 1              | Т      |
| Internal Error - Update<br>Required. Please con-<br>tact service.                                  | PulsioFlex configura-<br>tion needs update                                                                         | Update PulsioFlex Soft-<br>ware.                                                                                                    | 1              | Т      |
| Internal NIBP error -<br>Leakage detected                                                          | Leakage detected dur-<br>ing service test pro-<br>cedure                                                           | Check all NIBP compon-<br>ents and connections                                                                                                    | 3              | Т      |
| Internal NIBP error -<br>Reconnect NICCI<br>Module. If error re-<br>mains replace NICCI<br>Module. | Internal error with<br>NIBP components                                                                             | Reconnect NICCI Module.<br>If error remains replace<br>NICCI Module.                                                                                                    | 1              | Т      |
| Leakage detected -<br>Replace NICCI Sensor                                                         | Leakage detected in one of the finger cuffs                                                                        | <ol> <li>Remove sensor, check<br/>pneumatic connection and<br/>reconnect.</li> <li>Replace sensor if prob-<br/>lem persists.</li> </ol>                                                                                                    | 1              | Т      |
| Measurement stopped<br>due to mains power in-<br>terruption – Restart<br>measurement               | Mains power supply was interrupted                                                                                 | Check cables and mains<br>power connection and re-<br>start device                                                                                                    | 1              | Т      |
| Module communica-<br>tion error - Reconnect<br>NICCI Module                                        | Internal communica-<br>tion or hardware error                                                                      | <ol> <li>Reconnect NICCI Module.</li> <li>Replace NICCI Module if problem persists.</li> </ol>                                                                                                    | 2              | Т      |
| NIBP communication error                                                                           | Internal communica-<br>tion failure                                                                                | Reconnect NICCI Module.                                                                                                    | 3              | Т      |
| NIBP error - Check<br>upper arm cuff and re-<br>peat measurement.                                  | Problem with NIBP<br>measurement (e.g. too<br>strong movement,<br>pressure range ex-<br>ceeded, air leakage)       | Check fit and connection of<br>upper arm cuff and repeat<br>measurement. If error re-<br>mains, exchange upper<br>arm cuff or enter NIBP val-<br>ues manually.                                                                                                    | 3              | Т      |

| Message on Pul-<br>sioFlex                                       | Cause / Origin of alarm                                    | Remedy                                                                                                    | Cat-<br>egory* | Type** |
|------------------------------------------------------------------|------------------------------------------------------------|----------------------------------------------------------------------------------------------------|----------------|--------|
| NIBP Software - Up-<br>date required. Please<br>contact service. | Incompatible software<br>version of NIBP com-<br>ponent    | Request service technician to perform software up-<br>dates.                                                                                                | 2              | Т      |
| NIBPdia out of meas-<br>uring range                              | NIBPdia parameter<br>value out of rated<br>measuring range | Active until parameter<br>value is in rated measuring<br>range                                                                                              | 1              | Т      |
| NIBPm out of measur-<br>ing range                                | NIBPm parameter<br>value out of rated<br>measuring range   | Active until parameter<br>value is in rated measuring<br>range                                                                                              | 1              | Т      |
| NIBPsys out of meas-<br>uring range                              | NIBPsys parameter<br>value out of rated<br>measuring range | Active until parameter<br>value is in rated measuring<br>range                                                                                              | 1              | Т      |
| NICCI Module – Up-<br>date required. Please<br>contact service.  | Software version of<br>NICCI Module is not<br>compatible   | Update NICCI Module soft-<br>ware                                                                                                    | 1              | Т      |
| NICCI Module discon-<br>nected - Check and<br>confirm            | NICCI Module was<br>disconnected                           | <ol> <li>Reconnect NICCI Module.</li> <li>Replace NICCI Module if problem persists.</li> </ol>                                                              | 3              | Т      |
| NICCI Module Error -<br>Check buttons.                           | Problem with buttons<br>on NICCI Module                    | <ol> <li>Check button in NICCI<br/>Module and reconnect<br/>module.</li> <li>If no obvious problem<br/>exists, replace NICCI Mod-<br/>ule.</li> </ol>       | 3              | Т      |
| NICCI Mouse discon-<br>nected - Check and<br>confirm             | NICCI Mouse was dis-<br>connected                          | <ol> <li>Reconnect NICCI<br/>Mouse.</li> <li>Replace NICCI Mouse if<br/>problem persists.</li> <li>Replace NICCI Module if<br/>problem persists.</li> </ol> | 3              | Т      |
| NICCI Sensor discon-<br>nected - Check and<br>confirm            | NICCI Sensor discon-<br>nected                             | <ol> <li>Check NICCI Sensor<br/>connection.</li> <li>Replace NICCI Sensor if<br/>problem persists.</li> </ol>                                               | 3              | Т      |
| NICCI Sensor too<br>large - Change sensor<br>size                | NICCI Sensor too<br>large for current pa-<br>tient         | <ol> <li>Remove NICCI Sensor,<br/>check fit of finger cuff and<br/>reconnect sensor.</li> <li>Replace NICCI Sensor if<br/>problem persists.</li> </ol>      | 1              | Т      |
| NICCI Sensor too<br>small - Change sensor<br>size                | NICCI Sensor too<br>small for current pa-<br>tient         | <ol> <li>Remove NICCI Sensor,<br/>check fit of finger cuff and<br/>reconnect sensor.</li> <li>Replace NICCI Sensor if<br/>problem persists.</li> </ol>      | 1              | Т      |

| Message on Pul-<br>sioFlex                                                                                         | Cause / Origin of alarm                                                                               | Remedy                                                                                                    | Cat-<br>egory* | Type** |
|----------------------------------------------------------------------------------------------------|----------------------------------------------------------------------------------------------------|----------------------------------------------------------------------------------------------------|----------------|--------|
| NICCI System – Up-<br>date required. Please<br>contact service.                                                    | Incompatible software versions detected                                                               | Request service technician to perform software up-<br>dates.                                                                                                    | 1              | Т      |
| Pressure error - Re-<br>move patients hand<br>and disconnect NICCI<br>Mouse!                                       | Pressure error (e.g.<br>pressure in finger cuff<br>too high)                                          | <ol> <li>Remove patients hand<br/>from NICCI Sensor.</li> <li>Remove NICCI Sensor<br/>and Mouse, check pneu-<br/>matic connections and re-<br/>connect.</li> <li>Replace NICCI Mouse if<br/>problem persists.</li> </ol> | 1              | Т      |
| Start of NICCI meas-<br>urement failed - Re-<br>start measurement. If<br>error remains recon-<br>nect NICCI Mouse. | NICCI measurement<br>could not be started                                                             | <ol> <li>Restart measurement.</li> <li>Reconnect NICCI Mouse<br/>if error persists.</li> </ol>                                                                                                    | 3              | Т      |
| Temperature error -<br>Reconnect NICCI<br>Module.                                                                  | Overtemperature in<br>NICCI Module detec-<br>ted                                                      | <ol> <li>Disconnect NICCI Module to cool down internal<br/>temperature.</li> <li>Replace NICCI Module if<br/>problem persists.</li> </ol>                                                                                | 1              | Т      |
| Temperature error -<br>Remove patients hand<br>and disconnect NICCI<br>Mouse!                                      | Temperature error in<br>NICCI Mouse detected                                                          | <ol> <li>Remove patient fingers<br/>from NICCI Sensor.</li> <li>Disconnect NICCI<br/>Mouse to cool down in-<br/>ternal temperature.</li> <li>Replace NICCI Mouse if<br/>problem persists.</li> </ol>                     | 1              | Т      |
| Too much ambient<br>light - Check NICCI<br>Sensor fit                                                              | Too much ambient<br>light                                                                             | <ol> <li>Reduce ambient light</li> <li>Check fitting of NICCI<br/>Sensor cuff.</li> <li>Replace sensor if error<br/>persists.</li> </ol>                                                                                 | 3              | Т      |
| No USB device detec-<br>ted                                                                                        | No USB storage<br>device available for<br>performance data re-<br>cording                             | Connect USB storage device                                                                                                    | 3              | Т      |
| External data carrier<br>full                                                                                      | Connected USB stor-<br>age device has not<br>enough space left for<br>performance data re-<br>cording | Delete data on data carrier<br>or use different storage<br>device                                                                                                    | 3              | Т      |

Tab. 18: Technical alarms

\* Alarm category: 1 = high, 2 = medium, 3 = low, 4 = information signal

\*\* Alarm type: G = General, P = Physiological, T = Technical

# 13.4 Physiological alarms

| Message on Pul-<br>sioFlex                                                                                                    | Cause / Origin of alarm                                                          | Remedy                                                                                                    | Cat-<br>egory* | Type** |
|----------------------------------------------------------------------------------------------------|----------------------------------------------------------------------------------|----------------------------------------------------------------------------------------------------|----------------|--------|
| Finger change failed -<br>Measurement time on<br>one finger exceeds<br>30min. Check finger<br>perfusion.                                                       | Finger change failed;<br>finger measurement<br>on finger exceeded<br>30min       | <ol> <li>Check finger perfusion</li> <li>depending on 1: Change<br/>measurement site (other<br/>pair of fingers, other hand)</li> </ol>                                                       | 3              | Ρ      |
| Finger change failed -<br>Measurement time on<br>one finger exceeds<br>60min. Check finger<br>perfusion, change<br>measurement site and<br>resume measurement. | Finger change failed;<br>finger measurement<br>on one finger ex-<br>ceeded 60min | <ol> <li>Check finger perfusion</li> <li>depending on 1: Change<br/>measurement site (other<br/>pair of fingers, other hand)</li> </ol>                                                       | 1              | Ρ      |
| CO / CI calibration er-<br>ror - Check pressure<br>and retry                                                                                                   | CO / CI calibratiion not possible                                                | Check arterial pressure sig-<br>nal and try to calibrate CO/<br>CI again.                                                                                                    | 3              | Ρ      |
| CO/CI calibration not<br>possible - Perform<br>NIBP calibration                                                                                                | CO/CI calibration re-<br>quires calibrated pres-<br>sure values.                 | Perform NIBP calibration<br>(measurement or manual<br>input).                                                                                                    | 4              | Ρ      |
| NIBP measurement<br>temporarily not avail-<br>able (redo in max.<br>30sec)                                                                                     | NIBP is temporarely<br>blocked (max. 30 sec.)                                    | Wait for 30 seconds and redo action.                                                                                                    | 3              | Ρ      |
| PR / AP not available -<br>Please check                                                                                                    | Pressure and pulse<br>parameters were in-<br>valid too long                      | <ol> <li>Check fit of finger cuff<br/>and restart measurement.</li> <li>Perform NIBP measure-<br/>ment if problem persists.</li> <li>Replace NICCI Sensor if<br/>problem persists.</li> </ol> | 1              | P      |

Tab. 19: Physiological alarms

\* Alarm category: 1 = high, 2 = medium, 3 = low, 4 = information signal

\*\* Alarm type: G = General, P = Physiological, T = Technical

# 13.5 General alarms

| Message on Pul-<br>sioFlex                            | Cause / Origin of<br>alarm                                                                           | Remedy                           | Cat-<br>egory* | Type** |
|-------------------------------------------------------|----------------------------------------------------------------------------------------------------|----------------------------------|----------------|--------|
| Bedside monitor de-<br>tected - Zeroing re-<br>quired | A bedside monitor was<br>connected to the<br>NICCI Modul, but<br>zeroing was not per-<br>formed yet. | Perform AUX Zeroing pro-<br>cess | 3              | G      |
| Calibration removed                                   | Manual NIBP calibra-<br>tion was removed.                                                            | No action required.              | 4              | G      |

| Message on Pul-<br>sioFlex                                                                                    | Cause / Origin of alarm                                                                                         | Remedy                                                                                                    | Cat-<br>egory* | Type** |
|----------------------------------------------------------------------------------------------------|----------------------------------------------------------------------------------------------------|----------------------------------------------------------------------------------------------------|----------------|--------|
| Calibration successful                                                                                        | CO/CI calibration was successful.                                                                               | No action required.                                                                                                    | 4              | G      |
| NIBP interval has<br>been adapted auto-<br>matically                                                          | NIBP interval was ad-<br>apted due to changed<br>Finger Change inter-<br>val.                                   | No action required.                                                                                                    | 4              | G      |
| NICCI measurement<br>was started 24 hours<br>ago. Change hand on<br>which NICCI is applied<br>after 24 hours. | 24 hours application<br>time have passed.<br>After this period<br>change of application<br>site is recommended. | Change application site of NICCI Mouse and Sensor to the other side (hand).                                                                                                | 4              | G      |
| NICCI Sensor activ-<br>ated                                                                                   | NICCI Sensor was ac-<br>tivated                                                                                 | No action required.                                                                                                    | 4              | G      |
| NICCI Sensor already<br>activated - Replace<br>sensor to change pa-<br>tient data.                            | Change of patient data<br>not allowed when<br>NICCI Sensor was ac-<br>tivated                                   | Replace NICCI Sensor or<br>keep current patient data.                                                                                                    | 3              | G      |
| NICCI Sensor connec-<br>ted                                                                                   | NICCI Sensor was<br>connected.                                                                                  | No action required.                                                                                                    | 4              | G      |
| NICCI Sensor error -<br>No finger in cuff                                                                     | No fingers detected in<br>NICCI Sensor                                                                          | <ol> <li>Put patient fingers in<br/>NICCI Sensor.</li> <li>Reconnect NICCI Mouse<br/>if problem persists.</li> <li>Replace NICCI Mouse if<br/>problem persists.</li> </ol> | 3              | G      |
| NICCI Sensor expired<br>- Exchange sensor                                                                     | Shelf life of NICCI<br>Sensor is exceeded                                                                       | Replace NICCI Sensor.                                                                                                    | 3              | G      |
| Operating time ex-<br>ceeded - Exchange<br>NICCI Sensor                                                       | Allowed operating time<br>of NICCI Sensor is ex-<br>ceeded                                                      | Replace NICCI Sensor.                                                                                                    | 3              | G      |
| Patient data trans-<br>ferred                                                                                 | Patient data success-<br>fully transferred from<br>NICCI Sensor to Pul-<br>sioFlex                              | No action required.                                                                                                    | 4              | G      |
| Remaining sensor<br>time: xx h xx min - Ex-<br>change NICCI Sensor<br>in time                                 | Allowed operating time<br>of NICCI Sensor is ex-<br>ceeded                                                      | No action required.                                                                                                    | 4              | G      |
| Sensor error - Activate<br>sensor                                                                             | NICCI measurement<br>only allowed with ac-<br>tivated NICCI Sensor                                              | <ol> <li>Activate NICCI Sensor.</li> <li>Replace NICCI Sensor if<br/>problem persists.</li> </ol>                                                                          | 4              | G      |

Tab. 20: General alarms

\* Alarm category: 1 = high, 2 = medium, 3 = low, 4 = information signal

\*\* Alarm type: G = General, P = Physiological, T = Technical

# 14 Cleaning & disinfection

Ther following NICCI components are resistant against disinfection and cleaning agents:

- NICCI Module
- NICCI Mouse
- NICCI Upper Arm Cuff

For cleaning and disinfecting the components and its accessories only PULSION approved substances and methods shall be used. PULSION makes no claims regarding the efficacy of the listed chemicals or methods as the means of controlling infection. Please consult your hospital's Infection Control Officer or Epidemiologist.

In order to clean the components and its accessories use a lint-free cloth, moist with warm water (max. 40° C), and soap, diluted non-caustic detergents, tensides or detergents containing ammonia or alcohol. Do not use strong solvents like dimethylketone or trichloroethylene. The devices shall be cleaned before disinfection.

Recommended cleaning and disinfection agents:

- alcohol based;
- aldehydes based.

Do only use recommended cleaning and disinfection agents, any other agents may lead to surface damage of device or accessories.

# 15 Disposal

The NICCI components (NICCI Module and NICCI Mouse) are subjects of 2012/19/EU Directive, which aims to separate the collection, reuse, recovery and recycling of waste from electrical and electronic equipment at the end of the products' lifecycles. These recommendations do not supersede the local regulations. Dispose the NICCI Sensor and NICCI Upper Arm Cuff at the end of the products' lifecycles in accordance with respective national regulations.

n

# 16 Service & maintenance

PULSION recommends to check the NICCI on a daily basis concerning the following:

- check the whole system (components, applicable cables, accessories, connectors, etc.) for any mechanical damages;
- check NFC tag on the NICCI Sensor for any mechanical damages or scratches;
- · check all functions necessary for the patient monitoring.

Installation, calibration, safety tests, repairs and modifications:

- shall be performed by PULSION trained personnel or PULSION Technical Service;
- shall be performed every 2 years.

For telephone inquiries relating to service, technical support, accessories or other matters contact PULSION Medical Systems SE or your local sales representative.

# 17 Appendix - Accessories & detachable components

| Related to NICCI component | Accessory or detachable<br>component | Article number |
|----------------------------|--------------------------------------|----------------|
| NICCI Module               | AUX adapter                          | PC85200        |
| n/a                        | PulsioFlex operator's manual         | PC406*         |

Tab. 21: NICCI accessories & detachable components

\* plus two digit language code according to ISO 639-1

18

# 18 Appendix - Technical data & essential performance

| General                                                |                                                                                                    |
|--------------------------------------------------------|----------------------------------------------------------------------------------------------------|
| Mode of operation                                      | Continuous                                                                                                    |
| Equipment class                                        | ll b                                                                                                    |
| Recovery time after exposure to defibrillation voltage | The recovery time after defibrillation shall not<br>exceed 10 s after transient electromagnetic<br>phenomena. When the NICCI Module and at-<br>tachments has been used together with HF<br>surgical equipment it shall return to the previ-<br>ous operating mode within recovery time after<br>exposure without loss of any operator settings<br>or stored data. |
| Essential performance                                  | Maximum error is less than or equal to ±3 mmHg.                                                                                                    |

| Environmental conditions |                                                                                                    |  |  |
|--------------------------|----------------------------------------------------------------------------------------------------|--|--|
| Temperature              | Operation: 0° – 35°C<br>Transport & storage: -20° - 60°C (ISTA test for<br>72 hours)                                 |  |  |
| Relative humidity        | Operation: up to 85%, non-condensing<br>Transport & storage: up to 90%, non-condens-<br>ing (ISTA test for 72 hours) |  |  |
| Atmospheric pressure     | Operation: down to 700 hPa<br>Transport & storage: 700 – 1060 hPa (ISTA<br>test for 72 hours)                        |  |  |

Tab. 22: Technical data - all NICCI components

| NICCI Module     |                       |  |  |
|------------------|-----------------------|--|--|
| Size (W x H x D) | 218 x 156.2 x 96.5 mm |  |  |
| Weight           | 912 g                 |  |  |
| IP class         | IP31                  |  |  |

Tab. 23: Technical data - NICCI Module

| NICCI Mouse & Sensor              |                                                                                        |
|-----------------------------------|----------------------------------------------------------------------------------------|
| Size Mouse (W x H x D)            | ~ 65.8 x 102.2 x 41.6 mm                                                               |
| Weight Mouse with cable           | ~ 280 g                                                                                |
| Size Sensor (W x H x D)           | Size S: ~ 128 x 69 x 64 mm<br>Size M: ~ 136 x 75 x 63 mm<br>Size L: ~ 142 x 79 x 73 mm |
| Weight Sensor                     | Size S: ~ 34 g<br>Size M: ~40 g<br>Size L: ~45 g                                       |
| Protection against electric shock | Applied part type BF (defibrillation-proof)                                            |

18

| NICCI Mouse & Sensor       |            |  |
|----------------------------|------------|--|
| IP class                   | IP31       |  |
| Range of the cuff pressure | 0-280 mmHg |  |

Tab. 24: Technical data - NICCI Mouse & Sensor

| NICCI Upper Arm Cuff*             |                                                                                                    |
|-----------------------------------|----------------------------------------------------------------------------------------------------|
| Size (W x H)                      | Size S: ~ 410 x 115 mm<br>Size M: ~ 520 x 140 mm<br>Size L: ~ 610 x 170 mm<br>Size XL: ~ 610 x 170 mm    |
| Weight                            | Size S: 60 g<br>Size M: 80 g<br>Size L: 105 g<br>Size XL: 105 g                                          |
| Protection against electric shock | Applied part type BF (defibrillation-proof)                                                              |
| Rated measurement range           | 20-250 mmHg (for min./max. ranges of each parameter see chapter Parameters and ranges of normal values [ |
| Range of the cuff pressure        | 0-300 mmHg                                                                                               |

Tab. 25: Technical data - NICCI Upper Arm Cuff

\*Clinically investigated according to the requirements of ISO 81060-2:2013

Г

# 19 Appendix - Electromagnetic compatibility

According to IEC60601-1-2 the NICCI can be used at "professional healthcare facility environment". The NICCI is tested for HF surgical equipment compatibility.

| Guidance and manu                                                                                                    | Guidance and manufacturer's declaration – electromagnetic emissions |                                                                                                    |  |  |  |
|----------------------------------------------------------------------------------------------------|---------------------------------------------------------------------|----------------------------------------------------------------------------------------------------|--|--|--|
| The NICCI is intended for use in the electromagnetic environment specified below. The cus-<br>tomer or the user of the NICCI should assure that it is used in such an environment. |                                                                     |                                                                                                    |  |  |  |
| Emissions test                                                                                                    | Compliance                                                          | Electromagnetic environ-<br>ment - guidance                                                                                                    |  |  |  |
| RF emissions<br>CISPR 11                                                                                                    | Group 1                                                             | The NICCI uses RF energy<br>only for its internal function.<br>Therefore, its RF emissions<br>are very low and are not likely<br>to cause any interference in<br>nearby electronic equipment. |  |  |  |
| RF emissions<br>CISPR 11                                                                                                    | Class A                                                             | The NICCI is suitable for use in all establishments other                                                                                                    |  |  |  |
| Harmonic emissions<br>IEC 61000-3-2                                                                                                    | Class A                                                             | than domestic and those dir-<br>ectly connected to the public<br>low -voltage power supply net-                                                                                               |  |  |  |
| Voltage fluctuations/flicker<br>emissions<br>IEC 61000-3-3                                                                                                    | Complies                                                            | work that supplies buildings<br>used for domestic purposes.                                                                                                    |  |  |  |

Tab. 26: Guidance and manufacturer's declaration - electromagnetic emissions

| Guidance and manufacturer's declaration - electromagnetic immunity                                                                                                    |                                                                                                    |                                              |                                                                                                    |  |
|----------------------------------------------------------------------------------------------------|----------------------------------------------------------------------------------------------------|----------------------------------------------|----------------------------------------------------------------------------------------------------|--|
| The NICCI is intended for use in the electromagnetic environment specified below. The cus-<br>tomer or the user of the NICCI should assure that it is used in such an environment. |                                                                                                    |                                              |                                                                                                    |  |
| Immunity test                                                                                                    | IEC 60601-1-2 test<br>level for professional<br>healthcare facility<br>environment                                      | Electromagnetic en-<br>vironment - guidance  |                                                                                                    |  |
| Electrostatic discharge<br>(ESD)<br>IEC 61000-4-2                                                                                                    | ± 8 kV contact dis-<br>charge<br>± 15 kV air                                                                            | ± 4 kV contact dis-<br>charge<br>± 15 kV air | Floors should be<br>wood, concrete or<br>ceramic tile. If floors<br>are covered with syn-<br>thetic material, the rel-<br>ative humidity should<br>be at least 30%. |  |
| Electrical fast transi-<br>ent/burst<br>IEC 61000-4-4                                                                                                    | ± 2 kV 100 kHz repeti-<br>tion frequency<br>± 1 kV 100 kHz repeti-<br>tion frequency for sig-<br>nal input/output lines | In compliance with the standard              | Mains power quality<br>should be that of a<br>typical commercial or<br>hospital environment.                                                                        |  |
| Surge<br>IEC 61000-4-5                                                                                                    | Line-to-line: $\pm$ 0,5 kV,<br>$\pm$ 1 kV<br>Line-to-ground: $\pm$ 0,5<br>kV, $\pm$ 1 kV, $\pm$ 2 kV                    | In compliance with the standard              | Mains power quality<br>should be that of a<br>typical commercial or<br>hospital environment.                                                                        |  |

19

| Voltage dips, short in-<br>terruptions and<br>voltage variations on<br>power supply input<br>lines<br>IEC 61000-4-11 | 0% UT; 0,5 cycle<br>At 0°, 45°, 90°, 135°,<br>180°, 225°, 270°, and<br>315° | In compliance with the standard | Mains power quality<br>should be that of a<br>typical commercial or<br>hospital environment.                                                                    |  |
|----------------------------------------------------------------------------------------------------|-----------------------------------------------------------------------------|---------------------------------|----------------------------------------------------------------------------------------------------|--|
|                                                                                                    | 0 % UT; 1 cycle<br>and<br>70 % UT;25/30 cycles<br>Single phase: at 0°       | In compliance with the standard | It the user of the<br>NICCI requires contin-<br>ued operation during<br>power mains interrup-<br>tions, it is recommen-                                         |  |
|                                                                                                    | 0 % UT<br>250/300 cycles                                                    | In compliance with the standard | ded that the NICCI be<br>powered from an unin-<br>terruptible power sup-<br>ply or a battery.                                                                   |  |
| Power frequency<br>(50/60 Hz) magnetic<br>field<br>IEC 61000-4-8                                                     | 30 A/m<br>50 Hz or 60 Hz                                                    | In compliance with the standard | Power frequency mag-<br>netic fields should be<br>at levels characteristic<br>of a typical location in<br>a typical commercial<br>or hospital environ-<br>ment. |  |
| NOTE                                                                                                    | $U_T$ is the A.C. mains voltage prior to application of the test level.     |                                 |                                                                                                    |  |

Tab. 27: Guidance and manufacturer's declaration - electromagnetic immunity

| Guidance a                                                                                                    | nd manufacturer's decl                                                                             | aration - electromagne          | tic immunity                                                                                                    |  |  |  |  |
|----------------------------------------------------------------------------------------------------|----------------------------------------------------------------------------------------------------|---------------------------------|----------------------------------------------------------------------------------------------------|--|--|--|--|
| The NICCI is intended for use in the electromagnetic environment specified below. The cus-<br>tomer or the user of the NICCI should assure that it is used in such an environment. |                                                                                                    |                                 |                                                                                                    |  |  |  |  |
| Immunity test                                                                                                    | IEC 60601-1-2 test<br>level for professional<br>healthcare facility<br>environment                 |                                 |                                                                                                    |  |  |  |  |
|                                                                                                    |                                                                                                    |                                 | Portable and mobile<br>RF communications<br>equipment should be<br>used no closer to any<br>part of NICCI, includ-<br>ing cables, than the<br>recommended separa-<br>tion distance calcu-<br>lated from the equa-<br>tion applicable to the<br>frequency of the trans-<br>mitter. |  |  |  |  |
| Recommended sep-<br>aration distance:                                                                                                    |                                                                                                    |                                 |                                                                                                    |  |  |  |  |
| Conducted RF<br>IEC 61000-4-6                                                                                                    | 3 V<br>0,15 MHz - 80 MHz 6<br>V in ISM bands<br>between 0,15 MHz<br>and 80 MHz<br>80 % AM at 2 kHz | In compliance with the standard | d = 1.17 1/V * √P                                                                                                    |  |  |  |  |

19

| Radiated RF<br>IEC 61000-4-3 | 3 V/m<br>80 MHz - 2,7 GHz<br>80 % AM at 2 kHz                                                                                                    | In compliance with the standard | d = 1.17 m/V * $\sqrt{P}$ for<br>80 MHz to 800 MHz<br>d = 2,33 m/V * $\sqrt{P}$ for<br>800 MHz to 2,5 GHz<br>where P is the max-<br>imum output power<br>rating of the transmit-<br>ter in watts (W) ac-<br>cording to the trans-<br>mitter manufacturer<br>and d is the recom-<br>mended separation<br>distance in meters<br>(m).<br>Field strength from<br>fixed RF transmitters,<br>as determined by an<br>electromagnetic site<br>survey, a should be<br>less than the compli-<br>ance level in each fre-<br>quency range b<br>Interference may oc-<br>cur in the vicinity of<br>equipment marked<br>with the following sym-<br>bol: |  |
|------------------------------|----------------------------------------------------------------------------------------------------|---------------------------------|----------------------------------------------------------------------------------------------------|--|
| NOTE 1                       | At 80 MHz and 800 MH quency applies.                                                                                                    | z, the separation distanc       | e for the higher fre-                                                                                                    |  |
| NOTE 2                       | These guidelines may not apply in all situations. Electromagnetic propagation is affected by absorption and reflection of structures, objects and people.                                                                                                    |                                 |                                                                                                    |  |
| a                            | <ul> <li>a Field strengths from fixed transmitters, such as base stations for radio (cellular/cordless) telephones and land mobile radios, amateur radio, AM and FM radio broadcast and TV broadcast cannot be predicted theoretically with accuracy. To assess the electromagnetic environment due to fixed RF transmitters, an electromagnetic site survey should be considered. If the measured field strength in the location in which the NICCI is used exceeds the applicable RF compliance level above, the NICCI should be observed to verify normal operation. If abnormal performance is observed, 10additional measures may be necessary, such as reorienting or relocating the NICCI.</li> <li>b. Over the frequency range 150 kHz to 80 MHz field strength should be</li> </ul> |                                 |                                                                                                    |  |
|                              | less than 3 V/m.                                                                                                    |                                 |                                                                                                    |  |

Tab. 28: Guidance and manufacturer's declaration - electromagnetic immunity

y

| Test fre-<br>quency<br>(MHz) | Band <sup>a)</sup><br>(MHz)                                                                                                    | Service <sup>a)</sup>                                               | Modulation                                              | Maximum<br>Power (W) | Distance<br>(m) | IMMUNITY<br>TEST<br>LEVEL (V/<br>m) |
|------------------------------|----------------------------------------------------------------------------------------------------|---------------------------------------------------------------------|---------------------------------------------------------|----------------------|-----------------|-------------------------------------|
| 385                          | 380 - 390                                                                                                    | TETRA 400                                                           | Pulse Mod-<br>ulation <sup>b)</sup><br>18 Hz            | 1,8                  | 0,3             | 27                                  |
| 450                          | 430 - 470                                                                                                    | GMRS 460,<br>FRS 460                                                | FM <sup>c)</sup><br>±5 kHz De-<br>viation 1<br>kHz sine | 2                    | 0,3             | 28                                  |
| 710                          | 704 - 787                                                                                                    | LTE Band                                                            | Pulse Mod-                                              | 0,2                  | 0,3             | 9                                   |
| 745                          |                                                                                                    | 13, 17                                                              | ulation <sup>b)</sup><br>217 H <del>7</del>             |                      |                 |                                     |
| 780                          |                                                                                                    |                                                                     |                                                         |                      |                 |                                     |
| 810                          | 800 - 960                                                                                                    | GSM                                                                 | Pulse Mod-                                              | 2                    | 0,3             | 28                                  |
| 870                          |                                                                                                    | 800/900,<br>TETRA 800                                               | ulation <sup>b)</sup>                                   |                      |                 |                                     |
| 930                          |                                                                                                    | iDEN 820,<br>CDMA 850,<br>LTE Band 5                                | 10112                                                   |                      |                 |                                     |
| 1720                         | 1700 -1990 GSM 1800, Pulse Mod-                                                                                                    | Pulse Mod-                                                          | 2                                                       | 0,3                  | 28              |                                     |
| 1845                         |                                                                                                    | CDMA u                                                              | ulation <sup>b)</sup><br>217 Hz                         |                      |                 |                                     |
| 1970                         | _                                                                                                    | 1900,<br>DECT, LTE<br>Band 1, 3,<br>4, 25,<br>UMTS                  |                                                         |                      |                 |                                     |
| 2450                         | 2400 -2570                                                                                                    | Bluetooth,<br>WLAN,<br>802.11b/g/<br>n, RFID<br>2450, LTE<br>Band 7 | Pulse Mod-<br>ulation <sup>b)</sup><br>217 Hz           | 2                    | 0,3             | 28                                  |
| 5240                         | 5100 - 5800                                                                                                    | WLAN                                                                | Pulse Mod-                                              | 2                    | 0,3             | 9                                   |
| 5500                         |                                                                                                    | 802.11 a/n                                                          | ulation <sup>®</sup><br>217 Hz                          |                      |                 |                                     |
| 5785                         |                                                                                                    |                                                                     |                                                         |                      |                 |                                     |
| NOTE:                        | If necessary to achieve the IMMUNITY test level, the distance between the trans-<br>mitting antenna and the ME EQUIPMENT or ME SYSTEM may be reduced to 1<br>m. The 1 m test distance is permitted by IEC 61000-4-3.                                                                           |                                                                     |                                                         |                      |                 |                                     |
|                              | <ul> <li><sup>a)</sup> For some services, only the uplink frequencies are included.</li> <li><sup>b)</sup> The carrier shall be modulated using 50 % duty cycle square wave signal</li> <li><sup>c)</sup> As an alternative to FM modulation, 50 % pulse modulation at 18 Hz may be</li> </ul> |                                                                     |                                                         |                      |                 |                                     |

Tab. 29: Test specifications for enclosure port immunity to RF wireless communications equipment

used because while it does not represent actual modulation, it would be worst

case.

8 8

20

# **Appendix - Technical specifications - Near Field** Communication

The NICCI uses Near Field Communication (NFC) technology to enable communication between the NICCI Mouse and NICCI Sensor without having an electrical connection.

This device complies with part 15 of the Federal Communications Commission (FCC) Rules. Operation is subject to the following two conditions: (1) this device may not cause harmful interference, and (2) this device must accept any interference received, including interference that may cause undesired operation.

Note: This equipment has been tested and found to comply with the limits for a Class B digital device, pursuant to part 15 of the FCC Rules. These limits are designed to provide reasonable protection against harmful interference in a residential installation. This equipment generates, uses and can radiate radio frequency energy and, if not installed and used in accordance with the instructions, may cause harmful interference to radio communications. However, there is no guarantee that interference will not occur in a particular installation. If this equipment does cause harmful interference to radio or television reception, which can be determined by turning the equipment off and on, the user is encouraged to try to correct the interference by one or more of the following measures:

- Reorient or relocate the NICCI Mouse, which integrates the receiving antenna. •
- Increase the separation between the equipment and the NICCI Mouse.
- Consult an experienced technician for help.

#### **Functional description**

NFC is an international transmission standard for the wireless exchange of data over the short distances. During operation of NICCI, the following data is exchanged between the NICCI Mouse and the NICCI Sensor:

| NICCI Mouse with radio fre- | ⇔communicates with↔ | NICCI Sensor with NFC tag |
|-----------------------------|---------------------|---------------------------|
| quency module               |                     |                           |

NICCI Mouse reads only:

- interface version
- sensor type
- restricted lifetime (shelf life)
- max. time since first use
- max. allowed effective measuring time
- maximum amount of patients
- maximum allowed patient data modifications
- manufacturing date
- lot number

- NICCI Mouse writes and reads: patient information: patient ID, bed number, patient surname, patient first name, day of birth
  - anthropometry data: gender / category, age, height, weight, HD calibration info
  - NICCI Sensor usage information: measuring time since first use, current number of patients, current patient data modifications, date of first use, current date of use

#### **Technical description**

In general, a radio frequency module is (usually) a small electronic device used to transmit and receive the radio signals between two devices. The radio frequency module is a part of NICCI Mouse printed circuit board. It contains the NFC reader chip with an integrated antenna, which sends and receives the data from a transponder.

When powered on and operating, the radio frequency module has two operating states:

- 1. The NICCI Sensor with its NFC tag is in the reading distance. The communication between NICCI Mouse and NICCI Sensor is possible.
- 2. The NICCI Sensor with its NFC tag is not in the reading distance. The communication between NICCI Mouse and NICCI Sensor is not possible.

The user cannot change the wireless communication specification such as operating mode, power level or bandwidth.

| Radio frequency module |                                                                        |
|------------------------|------------------------------------------------------------------------|
| NFC reader chip        | NXP CLRC663                                                            |
| NFC tag                | NXP ICODE DNA (Type V)                                                 |
| Reading / writing mode | supports ISO/IEC 15693                                                 |
| Reading distance       | less than 22 mm<br>(measured from the NICCI Mouse surface)             |
| Operating frequency    | 13.56 MHz                                                              |
| Operating mode         | <ul> <li>operating</li> <li>power off<br/>(no standby mode)</li> </ul> |
| Power output (max.)    | 1.5 Watt                                                               |

Tab. 30: Technical data - Radio frequency module

#### **Restriction of data access**

The data stored on the NFC tag is separated into different memory areas in order to restrict access to the violent data via third party devices (e.g. mobile phones):

- 1. NICCI Sensor information is stored on the NFC tag, is read-only and cannot be changed.
- 2. Patient information is given through the manual input by the user. In order to read or change the patient data, the radio frequency module inside of the NICCI Mouse uses an authentication key to encode the encrypted patient data on the NFC tag.

# 21 Appendix - Technical specifications - Light source equipment

| NICCI Mouse LED                    |                                           |
|------------------------------------|-------------------------------------------|
| Output of optical radiation (max.) | 890nm                                     |
| Variation of output                | 2,13 W/cm2 (peak)<br>0,34 W/cm2 (average) |
| Pulse duration                     | 0.18ms                                    |
| Pulse interval                     | 0.98ms                                    |

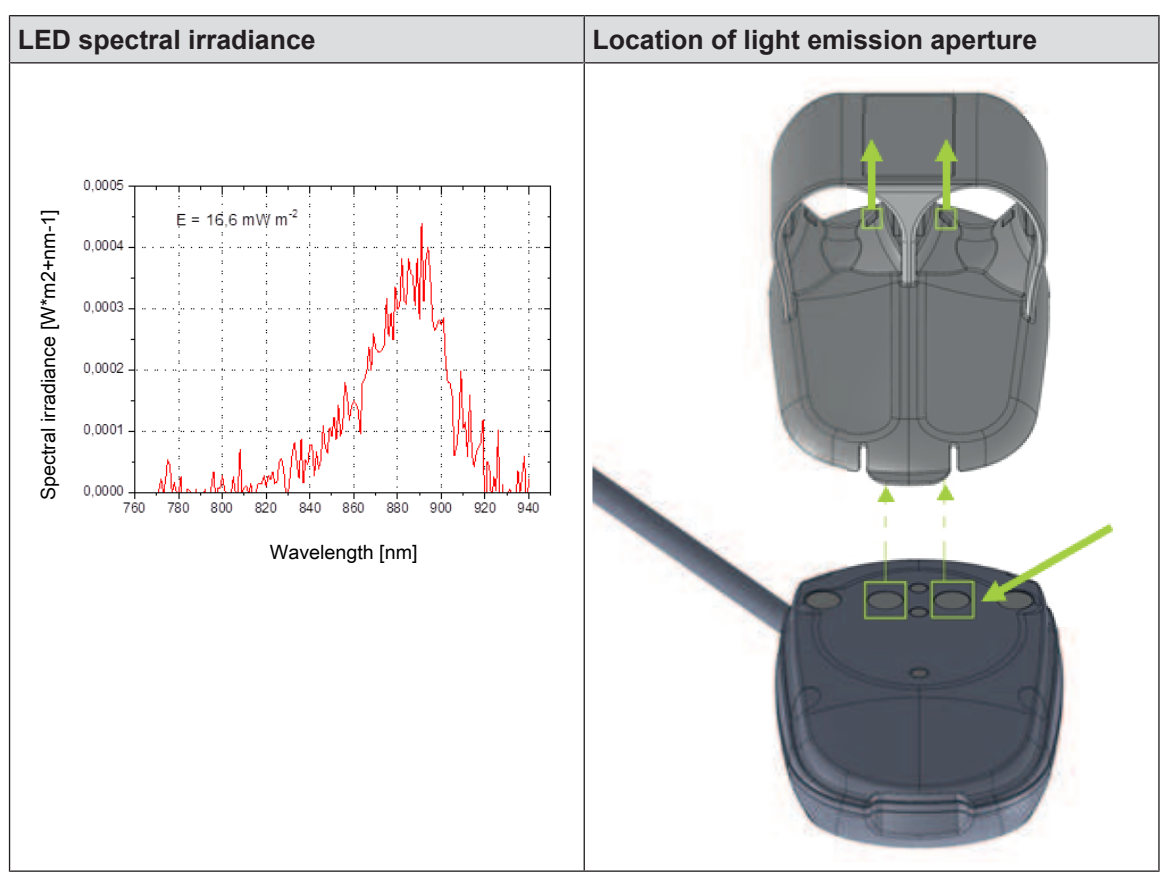

Tab. 31: Technical data - NICCI Mouse LED

21

LL

# 22 Symbols

| -  <b>†</b>  -       | Equipment Type BF, protected against defibrillation                                       |
|----------------------|-------------------------------------------------------------------------------------------|
|                      | Separate disposal of electrical and electronic equipment                                  |
|                      | Manufacturer                                                                              |
|                      | Date of manufacture                                                                       |
| REF                  | Catalogue number                                                                          |
| SN                   | Serial number                                                                             |
| LOT                  | Batch code                                                                                |
| <b>C E</b> 0123      | CE mark                                                                                   |
| )<br>M               | Humidity limitation                                                                       |
| X                    | Temperature limit                                                                         |
| \$•\$                | Atmospheric pressure limitation                                                           |
|                      | Follow instructions for use                                                               |
|                      | MR unsafe                                                                                 |
| (                    | Do not re-use                                                                             |
|                      | Use-by date                                                                               |
| SGS US               | NRTL (SGS) certification for electrical safety                                            |
| MD                   | Medical device                                                                            |
| ${R\!\!\!\!\!}$ only | Caution: Federal (US) law restricts this device to sale by or on the order of a physician |

Tab. 32: Symbols

# Α

| Activate sensor   | 28 |
|-------------------|----|
| Arm cuff size     | 21 |
| AUX port function | 38 |

# С

| Cleaning agents                     | 54 |
|-------------------------------------|----|
| CO calibration                      | 43 |
| CO/CI value                         | 43 |
| Continuous non-invasive measurement | 17 |

# D

| —                   |    |
|---------------------|----|
| Disinfection agents | 54 |

# Ν

| NICCI Module buttons    | 46     |
|-------------------------|--------|
| NICCI Module connectors | 19, 46 |
| NICCI Module lights     | 46     |

# Ρ

| Patient data transfer | 27 |
|-----------------------|----|
| Patient settings      | 27 |

# S

| Sensor size                                                                       | 20, 25                                         |
|-----------------------------------------------------------------------------------|------------------------------------------------|
| Start NICCI measurement                                                           | 30, 31                                         |
| Stop NICCI measurement                                                            | 30, 31                                         |
| System-triggered measurement                                                      | 33                                             |
| Start NICCI measurement<br>Stop NICCI measurement<br>System-triggered measurement | 30, 3 <sup>7</sup><br>30, 3 <sup>7</sup><br>33 |

# U

| User-triggered measurement | 33 |
|----------------------------|----|
| Z                          |    |

40

| Zeroing of a | patient monitor |  |
|--------------|-----------------|--|
|--------------|-----------------|--|

Notes

Protected by the following international and U.S. patent(s): http://patents.getinge.com.

# GETINGE 🛠

Getinge is a global provider of innovative solutions for operating rooms, intensive care units, sterilization departments and for life science companies and institutions. Based on our firsthand experience and close partnerships with clinical experts, healthcare professionals and medtech specialists, we are improving the everyday life for people - today and tomorrow.

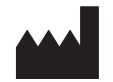

**PULSION Medical Systems SE** · Hans-Riedl-Straße 17 · 85622 Feldkirchen · GERMANY · Phone: +49 (0)89 45 99 14-0 · Fax: +49 (0)89 45 99 14-18 · info@pulsion.com

www.getinge.com

IFU NICCI-01-R02 / 2021-03 EN

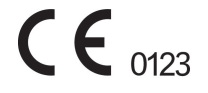